# POWER EGG3.0 Ver3.2c スタートアップガイド ~ グループウェア 編 ~

第1版 2020年11月 ディサークル株式会社 改版履歴

| 版数  | 改版年月日      | 備考                         |
|-----|------------|----------------------------|
| 1.0 | 2020/11/24 | 初版(POWER EGG3.0 Ver3.2c 版) |

# 目 次

| は | じめ                 | りに               |                    | • • •    |                      | •••            | ••            | •••        | • •        | ••      |          | ••       | •••  | •••     | •••      | ••   | •••     | ••       | ••   | ••   | •••      | • •  | • •  | <br>•             | •••     | • • •   | ••  | 1                    |
|---|--------------------|------------------|--------------------|----------|----------------------|----------------|---------------|------------|------------|---------|----------|----------|------|---------|----------|------|---------|----------|------|------|----------|------|------|-------------------|---------|---------|-----|----------------------|
| 第 | 1貢                 | È.               | スク                 | τジ       | <b>ユ</b> -           | -ル             | 公             | 開外         | ይወ         | )登      | ՟録       |          |      |         |          |      |         |          |      |      |          |      | • •  | <br>•             |         |         | ••• | 2                    |
| 第 | 2頁                 | きご               | 施討                 | 足の       | 登銷                   | <b>.</b> .     |               | •••        |            |         |          | ••       |      |         |          |      |         |          |      |      |          |      | • •  | <br>•             |         |         | . 1 | 10                   |
|   | 1.<br>2.<br>2<br>2 | が<br>が<br>一<br>一 | も設<br>も設<br>1<br>2 | 管理の会議 備  | 国<br>録<br>議室(<br>品の) | うの<br>…<br>の登録 | 登¥<br><br>:録. | 录.<br><br> | <br><br>   | · · · · | <br><br> | <br><br> |      | · · · · | <br><br> | <br> | · · · · | <br><br> | <br> | <br> | <br><br> | <br> |      | <br><br><br>· · · | · · · · | · · · · |     | 10<br>12<br>12<br>20 |
| 第 | 3頁                 | <u>۽</u>         | 揭示                 | Ւ板       | • 冒                  | 子              | 会調            | 義宝         | <b>E</b> の | )登      | 録        | ••       |      |         | •••      |      |         |          |      |      |          |      | •    | <br>•             |         |         | . 2 | 27                   |
|   | 1.<br>2.           | 抖冒               | 曷示<br>፪子           | 板の<br>会議 | )登釒<br>室(            | 禄 .<br>の登      | <br>绿         | <br>       |            | <br>    | <br>     | <br>     | <br> | •••     | <br>     |      | •••     | <br>     | <br> | <br> | <br>     | <br> | <br> | <br><br>          | · · ·   | <br>    |     | 27<br>36             |
| 参 | 考                  | 1 :              | 権                  | 限討       | 定                    | につ             | っい            | て          |            |         |          |          | •••  |         |          |      |         | •••      |      | •••  |          |      | •    | <br>•             |         |         | . 4 | <b>1</b> 5           |
| 参 | 考2                 | 2:               | 備                  | 品の       | )管                   | 理(             | 20            | い          | τ          |         |          |          |      |         |          |      |         |          |      |      |          |      | • •  | <br>•             |         |         | . 4 | 17                   |

# はじめに

「スタートアップガイド グループウェア編」では、比較的利用頻度の高い以下の項目をご紹介 いたします。

- スケジュール公開先の登録
- 施設の登録
- 掲示板・電子会議室の登録

なお、グループウェア機能に関する詳細およびその他の設定項目については、管理者マニュ アル4章をご確認ください。

## 第1章 スケジュール公開先の登録

「スケジュール公開先の設定」を行うと、スケジュールを特定の社員にのみ公開できます。

また、秘書を設定することができ、秘書として登録された人は、対象社員のスケジュールに対し、スケジュールの直接登録・変更、予約スケジュールに対する回答など、対象社員と同様の操 作が行えます。

#### ■ 社長「友野 力」さんのスケジュール公開先を登録しよう ■

社長「友野 力」さんのスケジュールを参照・予約できる人を部長以上のみに設定します。また、 「日比野 知恵」さんを秘書として設定します。

① 🕺 > [グループウェア] > [スケジュールの設定]を選択し、「Step.4 スケジュール公開先

|   | スケジュールの設定  |              |                                                                     |  |  |  |
|---|------------|--------------|---------------------------------------------------------------------|--|--|--|
| > | ■スケジュールの設定 |              |                                                                     |  |  |  |
|   | スケジュ       | ールの設定        |                                                                     |  |  |  |
|   |            | 作業           | 説明                                                                  |  |  |  |
|   | Step.1     | スケジュール環境の設定  | スケジュール機能の基本設定を行います。                                                 |  |  |  |
|   | Step.2     | 予定区分の登録      | スケジュールの予定区分の名称、グラフ表示時の色を設定します。                                      |  |  |  |
|   | Step.3     | 受付場所の登録      | 受付に来訪者の情報を連絡する場合に受付場所を登録します。                                        |  |  |  |
|   | Step.4     | スケジュール公開先の登録 | 料定社員・特定部門のスケジュールの公開先を設定します。また、特定社員<br>は <mark>対する秘書の設定を行います。</mark> |  |  |  |
|   | Step.5     | スケジュール件名の登録  | よく使用するスケジュールの件名を会社、部門、社員単位で登録できます。                                  |  |  |  |

の登録」を選択してください。

② スケジュール公開先社員一覧画面の[新規登録]をクリックしてください。

| スケジュール公開先の登録 | k             |                              |
|--------------|---------------|------------------------------|
| < >          | ■スケジュール公開先社   | 員一覧                          |
| + 新規登録       | ← 戻 る         | ★ 4前 0件中 0 - 0件 次 ▶ 最後 ▶     |
| ▲ 権限情報ダウンロード |               |                              |
| 社員/部門検索      | 氏名 部門         | 設定日時                         |
| ● 社員 ○ 部門    | 検索対象データがありません | J。もう一度検索条件を指定し検索を行ってください。    |
| 氏名/フリガナ      | + 厚 る         | 先頭 ◀ 前 0/件中 0 - 0/件 次 ▶ 最後 ▶ |
|              |               | Hyper dim entre en och erech |
| Q.検索         |               |                              |

#### Point

スケジュール公開先が設定されていない場合は、全社員が参照・予約可となります。 すでに公開先が登録されている場合は、登録情報の変更を行います。 左ペインの「社員/部 門検索」にて該当社員を検索してください。 ③ スケジュール公開先の登録画面にて、スケジュール公開先を指定する社員を選択してください。

| 項目                                                                                                    | 入力内容                                                                                         |  |  |  |  |  |  |
|----------------------------------------------------------------------------------------------------|----------------------------------------------------------------------------------------------|--|--|--|--|--|--|
| 種別                                                                                                    | 社員                                                                                           |  |  |  |  |  |  |
| 社員                                                                                                    | 「友野 カ」を選択                                                                                    |  |  |  |  |  |  |
| ■スケジュール公開先の登録                                                                                                    |                                                                                              |  |  |  |  |  |  |
| ● 登録 ● キャンセル                                                                                                    |                                                                                              |  |  |  |  |  |  |
| * は必須項目です。                                                                                                    |                                                                                              |  |  |  |  |  |  |
| 種別 ●社員 ○i<br>スケジュールの公開券<br>両方に含まれる場合は                                                                                | 種別 ●社員 ○部門<br>スケジュールの公開先を社員単位で登録するか、部門単位で登録するかを指定します。同一社員が社員・部門の<br>両方に含まれる場合は、社員の設定が優先されます。 |  |  |  |  |  |  |
| 社員* <b>国マイメンバー </b><br>友野 力<br>スケジュールの公開先                                                                            | □検索して指定<br>図 削除<br>を指定する社員(公開元)を選択します。                                                       |  |  |  |  |  |  |
| 権限     権限を設定       会社     設定範囲     権限       全会社     参照・予約可       選択された社員のスケジュールを参照・予約可能な社員・部門などを指定します。また、秘書の指定も行えます。 |                                                                                              |  |  |  |  |  |  |
| ● 登録 ● キャンセル                                                                                                    |                                                                                              |  |  |  |  |  |  |

④ スケジュール公開先の登録画面の[権限を設定]リンクをクリックしてください。

| ■スケジュール公開先の登録                                                                                |                                                                                                    |  |  |  |  |  |  |
|----------------------------------------------------------------------------------------------|----------------------------------------------------------------------------------------------------|--|--|--|--|--|--|
| ● 登録 ● キャンセル                                                                                 |                                                                                                    |  |  |  |  |  |  |
| ' は必須項目です。                                                                                   |                                                                                                    |  |  |  |  |  |  |
| 種別 ④社員 〇部門<br>スケジュールの公開先を社員単位で登録するか、部門単位で登録するかを指定します。同一社員が社員・部門の<br>両方に含まれる場合は、社員の設定が優先されます。 |                                                                                                    |  |  |  |  |  |  |
| 社員 *                                                                                         | <ul> <li>■マイメンバー ■検索して指定</li> <li>友野 カ</li> <li>スケジュールの公開先を指定する社員(公開元)を選択します。</li> </ul>                                                                               |  |  |  |  |  |  |
| 榆蹞                                                                                           | 確限を設定         検証         権限           会社         設定範囲         権限           全会社         参照・予約可            選択された社員のスケジュールを参照・予約可能な社員・部門などを指定します。また、秘書の指定も行えます。         ま |  |  |  |  |  |  |
| 9°<br>● 登録                                                                                   |                                                                                                    |  |  |  |  |  |  |

#### ◀ 参考

初期設定では、全員が参照・予約可能となります。

5 権限設定画面が表示されます。登録済みの権限(全会社-参照・予約可)のラジオボタンを クリックし、選択してください。[選択した行を削除]リンクをクリックし、削除してください。

| ■スケジュール公開権限(社員) 権限設定                                                                      |  |  |  |  |  |
|-------------------------------------------------------------------------------------------|--|--|--|--|--|
| <ul> <li>○ 確 定</li> <li>↓ キャンセル</li> </ul>                                                |  |  |  |  |  |
| は必須項目です。                                                                                  |  |  |  |  |  |
| 会社 * 全社共通 ▼<br>設定対象の会社を選択してください。会社を横断して設定する場合は「全社共通」を選択してください。                            |  |  |  |  |  |
| 設定範囲1 * 全員<br>全員<br>© さらに設定範囲を追加する                                                        |  |  |  |  |  |
| 権限 * ○公開しない ○秘書 ⑧参照・予約可 ○参照のみ<br>特定社員が、複数設定に該当する場合、もっとも強い権限が適用されます。<br>左から順に強い権限を表示しています。 |  |  |  |  |  |
| + 追加 タ 変 更 クリア 國権限部品を利用                                                                   |  |  |  |  |  |
| 会社     設定範囲     権限 ◇       ● 全会社     参照・予約可                                               |  |  |  |  |  |
| <ul> <li>○確定</li> <li>↓ キャンセル</li> </ul>                                                  |  |  |  |  |  |

## 

「友野 カ」さんのスケジュールは、特定の社員にのみ限定して公開するため、初期設定で登録されている全員が参照・予約可能となる権限を削除します。参照・予約可能な権限がない場合、「公開しない」と同じ扱いになります。

⑥ 権限設定画面の登録部に、以下の通り設定してください。

フレンド商事の役職「部長」以上の社員のみ「参照・予約可」にする権限を登録します。

| 項目     | 入力内容        |
|--------|-------------|
|        | 「フレンド商事」を選択 |
| 設定範囲   | 「特定役職上位」を選択 |
| (役職選択) | 「部長」を選択     |
|        | 「参照・予約可」を選択 |

| ■スケジュール公開                          | ■スケジュール公開権限(社員) 権限設定                                                                      |  |  |  |  |  |
|------------------------------------|-------------------------------------------------------------------------------------------|--|--|--|--|--|
| ○確定 →                              | <ul> <li>○ 確 定</li> <li> <i>↓</i> キャンセル      </li> </ul>                                  |  |  |  |  |  |
| * は必須項目です。                         |                                                                                           |  |  |  |  |  |
| 会社 *                               | 会社 * フレンド商事 ▼<br>設定対象の会社を選択してください。会社を横断して設定する場合は「全社共通」を選択してください。                          |  |  |  |  |  |
| 設定範囲1 *                            | 設定範囲1 * 特定役職上位 ▼<br>部長 ▼<br>◎ さらに設定範囲を追加する                                                |  |  |  |  |  |
| 権限 *                               | 権限 * ○公開しない ○秘書 ⑥参照・予約可 ○参照のみ<br>特定社員が、複数設定に該当する場合、もっとも違い権限が適用されます。<br>左から順に強い権限を表示しています。 |  |  |  |  |  |
| + 追加                               |                                                                                           |  |  |  |  |  |
| 明細を入力してください。<br>入力された明細がここに表示されます。 |                                                                                           |  |  |  |  |  |
| ● 確 定 🖌                            | キャンセル                                                                                     |  |  |  |  |  |

## 

会社を選択するときに、「全社共通」を選択した場合と、会社を選択した場合で、利用できる設 定範囲が異なります。部門・役職・社員区分を条件にする場合は、必ず対象の会社選択してく ださい。

設定範囲を選択すると必要に応じて、設定範囲の明細を選択するための項目が追加されま す。例えば、設定範囲に「役職」を選択すると、役職を選択するためのリストが表示されます。 ⑦ [追加]ボタンをクリックしてください。

| ●スケジュール公開権限(社員)権限設定                                            |  |  |  |  |  |
|----------------------------------------------------------------|--|--|--|--|--|
| ● 確定 チャンセル                                                     |  |  |  |  |  |
| * は必須項目です。                                                     |  |  |  |  |  |
| 会社 * フレンド商事<br>設定対象の会社を選択してください。会社を構断して設定する場合は「全社共通」を選択してください。 |  |  |  |  |  |
| <b>設定範囲1 *</b> 特定役職上位 ▼<br>部長 ▼                                |  |  |  |  |  |
| ≥さらに設定範囲を追加する                                                  |  |  |  |  |  |
| 権限 * ○公開しない ○秘書 ◎参照・予約可 ○参照のみ                                  |  |  |  |  |  |
| 特定社員が、複数設定に該当する場合、もっとも強い権限が適用されます。                             |  |  |  |  |  |
| 左から順に強い権限を表示しています。                                             |  |  |  |  |  |
| + 追加 🖋 変更 クリア 🖼 権限部品を利用                                        |  |  |  |  |  |
|                                                                |  |  |  |  |  |
| 明細を入力してください。<br>入力された明細がここに表示されます。                             |  |  |  |  |  |
| <ul> <li>○ 確 定</li> <li>↓ キャンセル</li> </ul>                     |  |  |  |  |  |
|                                                                |  |  |  |  |  |

権限設定画面の下部の一覧に登録した権限の明細が追加されます。

| ■スケジュール公開権                                 | ■スケジュール公開権限(社員) 権限設定                                                       |                      |  |  |  |  |
|--------------------------------------------|----------------------------------------------------------------------------|----------------------|--|--|--|--|
| ●確定 → キャ                                   | <ul> <li>○ 確 定</li> <li>↓ キャンセル</li> </ul>                                 |                      |  |  |  |  |
| * は必須項目です。                                 |                                                                            |                      |  |  |  |  |
| 設定終了後、確定ボタンを実                              | <b>寝行し、呼び出し元画面の登録・変更を行ってくださ</b>                                            | <b>ل</b> ا،₀         |  |  |  |  |
| 会社 * 🗦                                     | フレンド商事 ▼<br>定対象の会社を選択してください。会社を横断して設定す。                                    | る場合は「全社共通」を選択してください。 |  |  |  |  |
| 設定範囲1 *                                    | 寺定役職上位 ▼<br>郡長 ▼<br>さらに設定範囲を追加する                                           |                      |  |  |  |  |
| <b>権限*</b> ○<br>特<br>左                     | 公開しない ○秘書 ●参照・予約可 ○参照のみ<br>定社員が、複数設定に該当する場合、もっとも強い権限が<br>から順に強い権限を表示しています。 | 適用されます。              |  |  |  |  |
| +追加 🖋 💈                                    | ◎ 更 クリア ■ 確限部品を利用                                                          |                      |  |  |  |  |
| 会社                                         | 設定範囲                                                                       | 権限 ≎                 |  |  |  |  |
| ○ フレンド商事                                   | 特定役職上位(部長)                                                                 | 参照・予約可               |  |  |  |  |
| ■選択した行を削除 ■入力した権限を権限部品として登録                |                                                                            |                      |  |  |  |  |
| <ul> <li>○ 確 定</li> <li>↓ キャンセル</li> </ul> |                                                                            |                      |  |  |  |  |

⑧ 同様に、以下の通りフレンド商事の総務部「日比野 知恵」さんを「秘書」にする権限を追加 してください。

| 項目     | 入力内容              |
|--------|-------------------|
| 会社     | 「フレンド商事」を選択       |
| 設定範囲   | 「社員」を選択           |
| (社員選択) | 総務部の「日比野 知恵」さんを選択 |
| 権限     | 「秘書」を選択           |

| ■スケジュール公開権限(社員) 権限設定                                                                      |                                                                                                    |  |
|-------------------------------------------------------------------------------------------|----------------------------------------------------------------------------------------------------|--|
| ○ 確 定 → キャンセル                                                                             |                                                                                                    |  |
| * は必須項目です。                                                                                |                                                                                                    |  |
| ステレン (フレン)<br>設定対象                                                                        | ▶「商事 ▼<br>約の会社を選択してください。会社を模断して設定する場合は「全社共通」を選択してください。                                                            |  |
| 設定範囲1* 社員                                                                                 | マンパー 国マイグループ 国検索して指定 (計1名)         (野 知恵)         または入力してください>         ご避沢 の 選択を解除 図 選択した社員を削除         に設定範囲を追加する |  |
| 権限 * ○公開しない ●秘書 ○参照・予約可 ○参照のみ<br>特定社員が、複数設定に該当する場合、もっとも違い権限が適用されます。<br>左から順に違い権限を表示しています。 |                                                                                                    |  |
| +追加 / 変更                                                                                  | クリア  ・ 種類部品を利用                                                                                                    |  |
| 会社         設定範囲         権限 ◇           〇 フレンド商事         特定役職上位(部長)         参照・予約可         |                                                                                                    |  |
| 図選択した行を削除 ∃入力した権限を権限部品として登録                                                               |                                                                                                    |  |
| <ul> <li>○ 確 定</li> <li> <i>↓</i> キャンセル     </li> </ul>                                   |                                                                                                    |  |

#### ◀ 参考

条件は複数追加できます。

設定範囲が複数に重なった場合は、権限の強い権限が優先されます。権限の強い順番は、 「公開しない」「秘書」「参照・予約可」「参照のみ」の順番になります。例えば、「公開しない」と 「参照・予約可」に該当した場合、権限の強い「公開しない」が有効となります。 詳細は、ユーザーズマニュアル 基本編「2.4.9 権限設定」の「補足:アクセス権限の設定例」を ご確認ください。

⑨ 以上で、権限の登録は完了です。権限設定画面の[確定]ボタンをクリックしてください。

| ■スケジュール公開権限(社員) 権限設定<br>● 確 定 |                                                 |  |
|-------------------------------|-------------------------------------------------|--|
| * は必須項目です。                    |                                                 |  |
| 設定終了後、確定ボタン                   | を実行し、呼び出し元画面の登録・変更を行ってください。                     |  |
|                               |                                                 |  |
| 会社 *                          | フレンド商事 🔻                                        |  |
|                               | 設定対象の会社を選択してください。会社を横断して設定する場合は「全社共通」を選択してください。 |  |
| 設定範囲1 *                       | 社員 •                                            |  |
|                               | ■マイメンバー ■マイグループ ■検索して指定(計0名)                    |  |
|                               | く選択または入力してください>                                 |  |
|                               | ● さらに設定範囲を追加する                                  |  |

#### ▲ 参考

現在登録されている明細情報を権限部品として登録し利用できます。 詳細は、ユーザーズマニュアル 基本編「2.4.9 権限設定」を参照ください。

権限設定画面からスケジュール公開先の登録画面に戻ります。設定した権限情報が表示されます。

| <ul> <li>■ スケジュール公開先の登録</li> <li></li></ul>                                                                                                    |                                                                      |                                                        |                       |  |
|----------------------------------------------------------------------------------------------------|----------------------------------------------------------------------|--------------------------------------------------------|-----------------------|--|
| * は必須項目です。                                                                                                    |                                                                      |                                                        |                       |  |
| 権限設定内容を確定する                                                                                                    | うには、登録・変更を                                                           | 行ってください。                                               |                       |  |
| 種別                                                                                                    | <ul> <li>社員</li> <li>スケジュールの公開</li> <li>両方に含まれる場合</li> </ul>         | ) <b>部門</b><br>先を社員単位で登録するか、部門単位で登録<br>は、社員の設定が優先されます。 | するかを指定します。同一社員が社員・部門の |  |
| 社員 *                                                                                                    | <b>生員 * ■マイメンバー ■検索して指定</b><br>友野 力<br>スケジュールの公開先を指定する社員(公開元)を選択します。 |                                                        |                       |  |
| 権限         屋権限を設定           会社         設定範囲         権限           フレンド商事         社員(日比野 知恵)         秘書           フレンド商事         特定役職上位(部長)         参照・予約可           選択された社員のスケジュールを参照・予約可能な社員・部門などを指定します。また、秘書の指定も行えます。         す。 |                                                                      |                                                        |                       |  |
| ▶ 登録 ↓ キャンセル                                                                                                    |                                                                      |                                                        |                       |  |

10 スケジュール公開先の登録画面の[登録]ボタンをクリックしてください。

| ■スケジュール公開先の登録 |                 |                          |                    |  |  |
|---------------|-----------------|--------------------------|--------------------|--|--|
| ● 登録 ● 4      | ● 登録 ● キャンセル    |                          |                    |  |  |
| * は必須項目です。    |                 |                          |                    |  |  |
| 権限設定内容を確定する   | には、登録・変更を行って    | ください。                    |                    |  |  |
|               |                 |                          |                    |  |  |
| 種別            | ●社員 ○部門         |                          |                    |  |  |
|               | スケジュールの公開先を社員   | 員単位で登録するか、部門単位で登録するかな    | を指定します。同一社員が社員・部門の |  |  |
|               | 両方に含まれる場合は、社員   | 員の設定が優先されます。             |                    |  |  |
|               |                 |                          |                    |  |  |
| 社員 *          | ■マイメンバー ■検索して指定 |                          |                    |  |  |
|               | 友野 力            | ⊠ 削除                     |                    |  |  |
|               | スケジュールの公開先を指定   | <b>主する社員(公開元)を選択します。</b> |                    |  |  |
| 连阳            | 同時限を設定          |                          |                    |  |  |
| 111 112       | ■ 推取 征 政 定      | 和中华国                     | 145 170            |  |  |
|               | 云红              | 設定範囲                     | 作作限                |  |  |
|               | フレンド商事          | 社員 (日比野 知恵)              | 秘書                 |  |  |
|               | フレンド商事          | 特定役職上位(部長)               | 参照・予約可             |  |  |
|               | 選択された社員のスケジュー   | - ルを参照・予約可能な社員・部門などを指定   | をします。また、秘書の指定も行えま  |  |  |
|               | す。              |                          |                    |  |  |
|               |                 |                          |                    |  |  |

### ◀◀◀ 重要

必ず[登録]ボタンをクリックしてください。(変更の場合は、[変更]ボタン)

[登録]ボタンをクリックしないで、この画面を閉じたり、[キャンセル]ボタンをクリックしたりする と、権限設定画面で登録した内容は破棄されます。

以上で、社長「友野 力」さんへのスケジュール公開先の登録は完了です。

| <ul> <li>◆ 参考</li> <li>スケジュール参照様</li> <li>表示され、スケジュ</li> </ul>              | 権限を持たない社員が、スケジュールを参照しようとした場合、以下のメッセ-<br>-ールを表示できません。           | ージが |
|-----------------------------------------------------------------------------|----------------------------------------------------------------|-----|
| 1ヶ月     1週間       く >       友野 力さんのスケ       ジュールは権限が無いの       で参照できません。(個人) | 1日 出先・3<br>■ スケジュール<br>ま CSV出力<br>月 火<br>16 赤□ @ 17            |     |
| スケジュール予約(<br>場合、以下のメッセ<br>・ スケジュール登録<br>・ 確認 ○ 確認                           | の権限を持たない社員が、予約権限を持たない対象社員に対して予約しよう<br>?ージが表示され、スケジュールを予約できません。 | とした |
| * は必須項目です。<br>友野 力さんのスケジュールは権限が無いので予約できません。(個人)                             |                                                                |     |

### ◀ 参考

スケジュール公開先は部門に対して設定することもできます。例えば、部門「役員」に所属する社員 のスケジュールを参照・予約できるのは、部門「役員」に所属する社員のみといった設定が可能です。 ただし、部門に対して設定する場合、秘書は指定できません。

# 第2章 施設の登録

社員共有で使用する施設に対する予約管理を行うための設定を行います。施設には、「会議 室」「備品」の2種類があり、備品の場合は、貸出管理が行えます。施設を登録するには、まず施 設を分類する「**施設管理区分**」を登録し、その配下に「施設」を登録します。

| 施設選択                        | ×                                                  |   |
|-----------------------------|----------------------------------------------------|---|
| < >                         | 選択対象の施設                                            |   |
| 施設検索<br>施設管理区分<br>東京本社会議室 ▼ | 施設<br>利用可能人数/予約可能期間<br>第一会議室<br>10 人/ 無期限<br>役員会議室 | 設 |
| 施設管理区分                      | 8人/6万月                                             |   |
|                             | ↓ キャンセル 0 確 定                                      |   |

#### 1. 施設管理区分の登録

施設を分類するための区分(施設管理区分)を登録します。施設の種類(会議室または備品)は 施設管理区分に対して設定します。

施設の種類「会議室」と「備品」には以下の違いがあります。

| 施設種類 | 概要            |
|------|---------------|
| 会議室  | ·重複予約不可       |
| 備品   | ・重複予約の可否を選択可能 |
|      | ・貸出し管理が可能     |

### ■ 施設管理区分「東京本社会議室」を登録しよう ■

 
 ① × > [グループウェア] > [施設の設定]を選択し、「Step.2 施設管理区分の登録」を選 択してください。

| 施設の設定  | 施設の設定     |                                 |  |
|--------|-----------|---------------------------------|--|
| ●施設の   | ●施設の設定    |                                 |  |
| 施設の設   | 定         |                                 |  |
|        | 作業        | 説明                              |  |
| Step.1 | 施設環境の設定   | 施設予約管理の基本設定を行います。               |  |
| Step.2 | 施設管理区分の登録 | 施設(会議室・備品)の場所などを表す施設管理区分を登録します。 |  |
| Step.3 | 施設の登録     | 予約管理を行う施設(会議室・備品)を登録します。        |  |
| Step.4 | 予定区分の登録   | 施設予約の予定区分の名称、グラフ表示時の色を設定します。    |  |
| Step.5 | 備品管理区分の登録 | 備品について、貸出管理等を行う場合の管理区分を登録します。   |  |
| Step.6 | 施設グループの登録 | 施設のグループを登録します。                  |  |

② 施設管理区分「東京本社会議室」の詳細を以下の通り入力してください。

|   | 項目                                              | 入力内容     |  |  |
|---|-------------------------------------------------|----------|--|--|
|   | 施設管理区分名                                         | 東京本社会議室  |  |  |
|   | 施設種別                                            | 「会議室」を選択 |  |  |
| _ | 施設管理区分の登録                                       |          |  |  |
| > | ■施設管理区分の登録                                      |          |  |  |
|   | ◆ 戻 る                                           |          |  |  |
|   | * は必須項目です。                                      |          |  |  |
|   | 施設管理区分名*         東京本社会議室           名称を設定してください。 |          |  |  |
|   | 施設種別 ●会議室 ○備品<br>種別を選択してください。登録後は変更できません。       |          |  |  |
|   | + 追加                                            |          |  |  |
|   | 施設管理区分 施設種                                      |          |  |  |

③ [追加]ボタンをクリックしてください。

| 施設管理区分の登録  |                                                     |  |
|------------|-----------------------------------------------------|--|
| ●施設管理区分の登録 | <ul> <li>●施設管理区分の登録</li> <li>◆ 戻 る</li> </ul>       |  |
| ◆ 戻 る      |                                                     |  |
| * は必須項目です。 | * は必須項目です。                                          |  |
| 施設管理区分名 *  | 施設管理区分名 * 東京本社会議室                                   |  |
|            | 名称を設定してください。                                        |  |
| 施設種別       | <ul> <li>         ・ ・         ・         ・</li></ul> |  |
| +追加        | <ul><li>変更</li><li>クリア</li></ul>                    |  |

## 一覧に登録した施設管理区分が追加されます。

| 施設管理区分の登録  |                                  |
|------------|----------------------------------|
| ●施設管理区分の登  | 绿<br>。                           |
| ◆ 戻 る      |                                  |
| * は必須項目です。 |                                  |
| 施設管理区分名 *  |                                  |
|            | 名称を設定してください。                     |
| 施設種別       | ●会議室 ○備品                         |
|            | 種別を選択してください。登録役は変更できません。         |
| +追加        | <ul><li>変更</li><li>クリア</li></ul> |
| 施設管理区分名    | 施設種別                             |
| ○ 東京本社会議室  | 会議室                              |
| ■選択した行を削除  |                                  |
| ◆ 戻 る      |                                  |

④ 同様に以下の施設管理区分を登録してください。

| 項目                                | 入力内容                |  |
|-----------------------------------|---------------------|--|
| 施設管理区分名                           | 総務部管理備品             |  |
| 施設種別                              | 備品                  |  |
| ■施設管理区分の登録                        |                     |  |
| ◆ 戻 る                             |                     |  |
| * は必須項目です。                        |                     |  |
| 施設管理区分名 *                         |                     |  |
| 名称を設定してくださ                        | ί, ι, .             |  |
| <b>施設種別</b> ●会議室 ○備<br>種別を選択してくださ | 品<br>い。登録後は変更できません。 |  |
| + 追 加                             |                     |  |
| 施設管理区分名                           | 施設種別                |  |
| ▲ ○ 東京本社会議室                       | 会議室                 |  |
| ▶ ○ 総務部管理備品                       | 備品                  |  |
| ■選択した行を削除                         |                     |  |
| ◆ 戻 る                             |                     |  |

#### 2. 施設の登録

「1. 施設管理区分の登録」で登録した施設管理区分に対し、管理する施設を登録します。

施設管理区分が登録されていない場合は、施設を登録する事ができません。必ず、施設管理 区分の登録を行ってから、施設を登録してください。

#### 2-1 会議室の登録

## ■ 施設管理区分「東京本社会議室」配下に、会議室「第一会議室」を登録しよう ■

「第一会議室」は全員参照・予約可能な会議室とします。また、予約データの変更・削除などの管理は総務部が行うよう設定します。

- ① 🕺 > [グループウェア] > [施設の設定]を選択し、「Step.3 施設の登録」を選択してくだ
  - さい。

| 施設の設定  | 施設の設定     |                                 |  |
|--------|-----------|---------------------------------|--|
| ●施設の   | ●施設の設定    |                                 |  |
| 施設の設定  | 定         |                                 |  |
|        | 作業        | 説明                              |  |
| Step.1 | 施設環境の設定   | 施設予約管理の基本設定を行います。               |  |
| Step 2 | 施設管理区分の登録 | 施設(会議室・備品)の場所などを表す施設管理区分を登録します。 |  |
| Step.3 | 施設の登録     | 予約管理を行う施設(会議室・備品)を登録します。        |  |
| Step.4 | 予定区分の登録   | 施設予約の予定区分の名称、グラフ表示時の色を設定します。    |  |
| Step.5 | 備品管理区分の登録 | 備品について、貸出管理等を行う場合の管理区分を登録します。   |  |
| Step.6 | 施設グループの登録 | 施設のグループを登録します。                  |  |

② 施設一覧画面の施設管区分選択肢から「東京本社会議室」を選択してください。

| 施設の登録       |                                       |        |
|-------------|---------------------------------------|--------|
| < >         | ●施設一覧                                 |        |
| + 新規登録      | ◆ 戻 る                                 |        |
| 主権限情報タワンロード | 施設管理区分を選択してください。                      |        |
| 施設管理区分      | 施設名                                   | 予約可能期間 |
|             | 検索対象データがありません。もう一度検索条件を指定し検索を行ってください。 |        |
| 東京本社会議室     |                                       |        |
|             | ◆ 戻 る                                 |        |

#### Point

選択した施設管理区分に対して施設を登録します。選択した管理区分の施設種別(会議室/ 備品)により、以降の入力画面が変わります。必ず、最初に選択してください。

③ 施設一覧画面の[新規登録]をクリックしてください。

| 施設の登録               |                                       |        |
|---------------------|---------------------------------------|--------|
| $\langle \rangle$   | ●施設一覧                                 |        |
| + 新規登録              | ◆ 戻 る                                 |        |
| ▲ 権限情報ダウンロード        | 施設管理区分を選択してください。                      |        |
| 管理区分選択              | 施設名                                   | 予約可能期間 |
| 施設管理区分<br>東京本社会議室 • | 検索対象データがありません。もう一度検索条件を指定し検索を行ってください。 |        |
|                     | ◆ 戻 る                                 |        |

④ 会議室「第一会議室」の詳細を以下の通り入力してください。

| 項目     | 入力内容  |
|--------|-------|
| 会議室名   | 第一会議室 |
| 利用可能人数 | 10    |
|        |       |

| ■施設の登録(種別   | : 会議室)                                                |
|-------------|-------------------------------------------------------|
| 🥖 登 録 🖌 🦊 🕯 | Fャンセル                                                 |
| * は必須項目です。  |                                                       |
| 施設管理区分 *    | <ul> <li>東京本社会議室</li> <li>施設管理区分を選択してください。</li> </ul> |
| 施設名 *       | 第一会議室       名称を入力してください。                              |
| 利用可能人数 *    | 10人<br>利用できる人数を入力してください。                              |
|             |                                                       |

## ◀ 参考

iπ.

予約可能期間の設定が可能です。たとえば、半年先までの事前予約しか許可しないという場合は、予約可能期間に「6」を指定します。また、備考欄に運用ルールなどを入力することにより、スケジュール、施設予約画面で施設名をクリックしたときに表示される施設プロフィールに表示されます。

⑤ [権限を設定]リンクをクリックしてください。権限設定画面が開きます。

| ●施設の登録(種別  | :会議室)                      |        |
|------------|----------------------------|--------|
| ● 登録 ● =   | モヤンセル                      |        |
| * は必須項目です。 |                            |        |
| 施設管理区分 *   | 東京本社会議室 ▼ 施設管理区分を選択してください。 |        |
|            |                            |        |
| 施設名 *      | 第一会議室                      |        |
|            | 名称を入力してください。               |        |
| 利用可能人数 *   | 10人                        |        |
|            | 利用できる人数を入力してください。          |        |
| 権限設定       | ■権限を設定                     |        |
|            | この施設に対する権限を設定してください。       |        |
|            | 会社 設定範囲                    | 権限     |
|            | 全会社                        | 参照・予約可 |
| 又幼司診期間     |                            |        |

## ◀ 参考

初期設定では、全員が参照・予約可能となります。

⑥ 権限設定画面の登録部に、以下の通り設定してください。

| 項目     | 入力内容        |
|--------|-------------|
| 会社     | 「フレンド商事」を選択 |
| 設定範囲   | 「部門」を選択     |
| (部門選択) | 「総務部」を選択    |
| 権限     | 「管理者」を選択    |

フレンド商事の部門「総務部」を「管理者」にする権限を追加します。

| ●施設 権限設定   |                                                 |
|------------|-------------------------------------------------|
| ○確定 ┙      | キャンセル                                           |
| * は必須項目です。 |                                                 |
| 会社 *       | フレンド商事 *                                        |
|            | 設定対象の会社を選択してください。会社を横断して設定する場合は「全社共通」を選択してください。 |
| 設定範囲1 *    | <b>平</b>                                        |
|            | 一個検索して指定                                        |
|            | 総務部 🛛 🛛 🕅 🕅 🕅 🕅                                 |
|            | ●さらに設定範囲を追加する                                   |
| 権限 *       | ○公開しない ◉管理者 ○参照・予約可 ○参照のみ                       |
|            | 特定社員が、複数設定に該当する場合、もっとも強い権限が適用されます。              |
|            | 左から順に強い権限を表示しています。                              |
| +追加        | ▶ 変更 クリア ■権限部品を利用                               |
| 会社         | 設定範囲 権限 ◇                                       |

#### 

会社選択で、「全社共通」を選択した場合と、会社を選択した場合で、利用できる設定範囲が 異なります。部門・役職・社員区分を条件にする場合は、必ず対象の会社選択してください。 設定範囲を選択すると、必要に応じて設定範囲の明細を選択するための項目が追加されま す。例えば、設定範囲に「部門」を選択すると、部門を選択するための項目が表示されます。 ⑦ [追加]ボタンをクリックしてください。

|                                               | <ul> <li></li></ul>                                                                    | 2 削除                            |
|-----------------------------------------------|----------------------------------------------------------------------------------------|---------------------------------|
| 権限*                                           | ○公開しない ●管理者 ○参照・予約可 ○参照<br>特定社員が、複数設定に該当する場合、もっとも強<br>たから順に強い権限を表示しています。 変更 クリア 図権限部品を | <b>寝のみ</b><br>小権限が適用されます。<br>利用 |
| <b>会社</b><br>○ 全会社                            | 設定範囲                                                                                   | 植限 ↓<br>参照・予約可                  |
| <ul> <li>選択した行を削除 (</li> <li>確 定 ・</li> </ul> | 王入力した権限を権限部品として登録<br>キャンセル                                                             |                                 |

#### 一覧に登録した権限の明細が追加されます。

|                              | に設定範囲を追加する                                                                   |        |  |  |
|------------------------------|------------------------------------------------------------------------------|--------|--|--|
| 権限* 〇公開し<br>特定社員<br>左から順     | しない ④管理者 ○参照・予約可 ○参照のみ<br>1が、複数設定に該当する場合、もっとも強い権限が適用されます。<br>8に強い権限を表示しています。 |        |  |  |
| +追加 / 変更                     | クリア 昼権限部品を利用                                                                 |        |  |  |
| 会社                           | 設定範囲                                                                         | 権限 ⇔   |  |  |
| ○ フレンド商事                     | 部門(総務部)                                                                      | 管理者    |  |  |
| ○ 全会社                        |                                                                              | 参照・予約可 |  |  |
| ■選択した行を削除 → 入力した権限を権限部品として登録 |                                                                              |        |  |  |
| ○確定 +ヤンセ                     | ١L                                                                           |        |  |  |

#### ◀ 参考

条件は複数追加できます。

設定範囲が複数に重なった場合は、権限の強い権限が優先されます。権限の強い順番は、 「公開しない」「管理者」「参照・予約可」「参照のみ」の順となります。例えば、今回の権限設定 では、総務部の社員は、「参照・予約可」と「管理者」の両方に該当します。この場合は、権限の 強い「管理者」が有効となります。

詳細は、ユーザーズマニュアル 基本編「2.4.9 権限設定」の「補足:アクセス権限の設定例」を ご確認ください。 ⑧ 以上で、権限の登録は完了です。権限設定画面の「確定」ボタンをクリックしてください。

| ●施設 権限設定                                |                                                                             |                    |
|-----------------------------------------|-----------------------------------------------------------------------------|--------------------|
| ● 確 定 → キャン                             | セル                                                                          |                    |
| * は必須項目です。                              |                                                                             |                    |
| <b>会社*</b> フレ<br>設定対                    | ンド商事 ▼<br>対象の会社を選択してください。会社を構断して設定する場                                       | 合は「全社共通」を選択してください。 |
| 設定範囲1* 部門<br>                           | ▼<br>索して指定<br>択してください><br>らに設定範囲を追加する                                       |                    |
| 権限* 〇公語<br>特定社<br>左から                   | 閉しない ● 管理者 ○参照・予約可 ○参照のみ<br>土貝が、複数設定に該当する場合、もっとも強い権限が適用<br>5順に強い権限を表示しています。 | されます。              |
| +追加 / 変 !                               | 更 クリア 屈権限部品を利用                                                              |                    |
| 会社                                      | 設定範囲                                                                        | 権限 ◇               |
| <ul> <li>フレンド商事</li> <li>全会社</li> </ul> | 部門(総務部)                                                                     | 管理者<br>参照・予約可      |
| ▶選択した行を削除 1入力                           | した権限を権限部品として登録                                                              |                    |

## ◀ 参考

現在登録されている明細情報を権限部品として登録し利用できます。 詳細は、ユーザーズマニュアル 基本編「2.4.9 権限設定」を参照ください。

権限設定画面から施設の登録画面に戻ります。設定した権限情報が表示されます。

| は必須項目です。<br><b>権限設定内容を確定する</b> | には、 <mark>登録・変更を</mark>                                    | 行ってください。         |                 |  |  |  |
|--------------------------------|------------------------------------------------------------|------------------|-----------------|--|--|--|
| 施設管理区分 *                       | * 東京本社会議室 ▼<br>施設管理区分を選択してください。                            |                  |                 |  |  |  |
| 施設名 *                          | 第一会議室<br>名称を入力してくだる                                        | <u>さい。</u>       |                 |  |  |  |
| 利用可能人数 *                       | 10人<br>利用できる人数を入力                                          | りしてください。         |                 |  |  |  |
| 権限設定                           | <ul> <li>■権限を設定</li> <li>この施設に対する権利</li> <li>会社</li> </ul> | 根を設定してください。 設定範囲 | 権限              |  |  |  |
|                                | フレンド商事<br>全会社                                              | 部門(総務部)          | 管理者<br>参照 · 予約可 |  |  |  |
| 予約可能期間                         | 0ヶ月                                                        |                  |                 |  |  |  |

⑨ 施設の登録画面の[登録]ボタンをクリックしてください。

| ●施設の登録(種別:会議室) |            |                    |                        |        |  |  |
|----------------|------------|--------------------|------------------------|--------|--|--|
| ▲ 登録 ↓ キャンセル   |            |                    |                        |        |  |  |
| * は必須項目です。     |            |                    |                        |        |  |  |
| 権限設定内容を確定する    | には、登録・変更を  | 行ってください。           |                        |        |  |  |
| 施設管理区分 *       | 東京本社会議室    | )                  |                        |        |  |  |
|                | 施設管理区分を選択し | ってください。            |                        |        |  |  |
| 施設名 *          | 第一会議室      |                    |                        |        |  |  |
|                | 名称を入力してくださ | をい。                |                        |        |  |  |
| 利用可能人数 *       | 10人        |                    |                        |        |  |  |
|                | 利用できる人数を入力 | りしてください。           |                        |        |  |  |
| 権限設定           | ■権限を設定     |                    |                        |        |  |  |
|                | この施設に対する権利 | <b>退を設定してください。</b> |                        |        |  |  |
|                | 会社         | 設定範囲               |                        | 権限     |  |  |
|                | フレンド商事     | 部門(総務部)            |                        | 管理者    |  |  |
|                | 全会社        |                    |                        | 参照・予約可 |  |  |
| 予約可能期間         | 0ヶ月        |                    |                        |        |  |  |
|                | この施設に対する予約 | り可能期間を設定する場合は、1    | ~99で設定してください           | •      |  |  |
|                | 予約可能期間を制限し | っない場合は、「0」を指定して    | ください。                  |        |  |  |
| 備考             |            |                    | ^                      |        |  |  |
|                |            |                    |                        |        |  |  |
|                |            |                    |                        |        |  |  |
|                |            |                    | $\checkmark$           |        |  |  |
|                | 施設プロフィール画面 | 面に表示されます。運用ルール領    | <sup>等を入力してください。</sup> |        |  |  |
|                |            |                    |                        |        |  |  |
|                | トヤンセル      |                    |                        |        |  |  |

## ◀◀◀ 重要

必ず[登録]ボタンをクリックしてください。(変更の場合は、[変更]ボタン) [登録]ボタンをクリックしないで、この画面を閉じたり、[キャンセル]ボタンをクリックしたりする と、権限設定画面で登録した内容は破棄されます。

一覧に登録した施設が追加されます。

| 施設の登録             |                  |        |
|-------------------|------------------|--------|
| $\langle \rangle$ | ●施設一覧            |        |
| + 新規登録            | ◆ 戻 る            |        |
| * 権限情報ダウンロード      | 施設管理区分を選択してください。 |        |
| 管理区分選択            | 施設名              | 予約可能期間 |
| 施設管理区分            | ○ 第一会議室          | 無期限    |
| 東京本社会議室           | O M LANL         |        |
|                   | ◆ 戻 る            |        |

⑩ 同様に、施設管理区分「東京本社会議室」配下に、会議室「役員会議室」を登録してください。 「役員会議室」は、役職「部長」以上のみが予約・参照可能とし、その他の社員は参照のみ 可能とします。また、予約データの変更・削除などの管理は社員「日比野 知恵」さんが行い ます。

#### ■登録先施設管理区分

| 項目     | 入力内容    |
|--------|---------|
| 施設管理区分 | 東京本社会議室 |

■施設の登録情報詳細

| 項目     | 入力内容  |
|--------|-------|
| 会議室名   | 役員会議室 |
| 利用可能人数 | 8     |
| 予約可能期間 | 6     |

■権限設定

| 会社     | 設定     | 範囲     | 権限     |
|--------|--------|--------|--------|
| 全社共通   |        |        | 参照のみ   |
| フレンド商事 | 特定役職上位 | 部長     | 参照·予約可 |
| フレンド商事 | 社員     | 日比野 知恵 | 管理者    |

#### ■施設の登録画面

| ●施設の登録(種別:会議室) |              |                        |              |        |  |  |  |
|----------------|--------------|------------------------|--------------|--------|--|--|--|
| 2 豆 球          |              |                        |              |        |  |  |  |
| * は必須項目です。     |              |                        |              |        |  |  |  |
| 権限設定内容を確定する(   | こは、登録・変更を行って | こください。                 |              |        |  |  |  |
|                |              |                        |              |        |  |  |  |
| 施設管理区分 *       | 東京本社会議室 🔻    |                        |              |        |  |  |  |
|                | 施設管理区分を選択してく | ださい。                   |              |        |  |  |  |
| 施設名 *          | 役員会議室        |                        |              |        |  |  |  |
|                | 名称を入力してください。 |                        |              |        |  |  |  |
| 利用可能人数 *       | 人8           |                        |              |        |  |  |  |
|                | 利用できる人数を入力して | ください。                  |              |        |  |  |  |
| 権限設定           | ■権限を設定       |                        |              |        |  |  |  |
|                | この施設に対する権限を設 | 定してください。               |              |        |  |  |  |
|                | 会社           |                        | 権限           |        |  |  |  |
|                | フレンド商事       | 社員(日比野 知恵)             |              | 管理者    |  |  |  |
|                | フレンド商事       | 特定役職上位(部長)             |              | 参照・予約可 |  |  |  |
|                | 全会社          |                        |              | 参照のみ   |  |  |  |
| 予約可能期間         | 6ヶ月          |                        |              |        |  |  |  |
|                | この施設に対する予約可能 | 期間を設定する場合は、1~99で設定してくた | <i>き</i> さい。 |        |  |  |  |
|                | 予約可能期間を制限しない | 場合は、「0」を指定してください。      |              |        |  |  |  |
| 備考             |              |                        | <u>^</u>     |        |  |  |  |
|                |              |                        |              |        |  |  |  |
|                |              |                        |              |        |  |  |  |
|                |              |                        | $\sim$       |        |  |  |  |
|                | 施設プロフィール画面に表 | 示されます。運用ルール等を入力してください  | ,۱,          |        |  |  |  |
|                |              |                        |              |        |  |  |  |
| ● 登録 ● ≠       | ヤンセル         |                        |              |        |  |  |  |

■登録後の一覧

| 施設の登録        |                  |        |  |  |  |  |
|--------------|------------------|--------|--|--|--|--|
| < >          | ●施設一覧            |        |  |  |  |  |
| + 新規登録       | +新規登録 🔶 戻 る      |        |  |  |  |  |
| ▲ 権限情報ダウンロード | 施設管理区分を選択してください。 |        |  |  |  |  |
| 管理区分選択       |                  |        |  |  |  |  |
| 施設管理区分       | 施設名              | 予約可能期間 |  |  |  |  |
|              | ▲ ○ 第一会議室        | 無期限    |  |  |  |  |
| 果尔本在会議至 *    | ▶ ○ 役員会議室        | 6ヶ月    |  |  |  |  |
|              | ◆ 戻 る            |        |  |  |  |  |

## ◀ 参考

施設選択画面には上図施設一覧と同じ並び順で表示されます。並び順を変更する場合は、一覧左横のアイコン( など)をクリックしてください。表示順の変更については、ユーザーズマ ニュアル 基本編の「2.4.7 表示順の変更」を参照ください。

以上で、会議室の登録は完了です。

| •          |                                               |                 |               |         |        |      |        |       |        |               |
|------------|-----------------------------------------------|-----------------|---------------|---------|--------|------|--------|-------|--------|---------------|
| 権          | 権限が「参照のみ」の場合は、🖉ボタンをクリックしても、メッセージが表示され予約できません。 |                 |               |         |        |      |        |       |        |               |
| Γ挽         | <b>题</b> 予約                                   | (空き状            | 況)画面          | L       |        |      |        |       |        |               |
| 空き         | き状況                                           |                 |               |         |        |      |        |       |        |               |
| <b>₿ †</b> | 施設予約一                                         | 覧 (2017         | /01/20~       | -2017/0 | 1/26)  |      |        |       |        |               |
|            |                                               |                 |               |         |        |      | ◀前週 :  | 今週    | 竪週 ▶   |               |
| 役詞         | 員会議室に対                                        | して予約権限          | が無いので、        | 予約できま   | せん。    |      |        |       |        |               |
| 2          | 全てを選択(                                        | □ 選択を解除         | 余             |         |        |      |        |       |        |               |
|            |                                               | 金               | ±             | Ħ       | 月      | 火    | 水      | 木     |        |               |
|            |                                               | 20 🖉            | 21 🖉          | 22 🖉    | 23 🖉   | 24 🖉 | 25     | 26    | 5 🖉    |               |
|            |                                               | 仏滅<br>、 辟華性前川線車 | 大安創立記令日       | 赤口      | 先勝     | 友引   | 先負     | 113   | 芄      |               |
|            |                                               | ATHEDINA        | T x2x20 12216 |         | 13:00- |      |        |       |        |               |
|            | 日常一会議                                         |                 |               |         | 15:00  |      |        |       |        |               |
|            | ±                                             |                 |               |         | 本社会議   |      |        |       |        |               |
| •          | <b>□</b> 役員会議<br>室                            |                 |               |         |        |      |        |       |        |               |
|            | 全てを選択(                                        | □ 選択を解れ         | 余             |         |        |      |        |       |        |               |
|            |                                               |                 |               |         |        |      | 1 益润 4 | >:m 5 | 1312 B |               |
|            | ■ 別226 ラ228 夏228 ●                            |                 |               |         |        |      |        |       |        |               |
| 権          | ーーーーーーーーーーーーーーーーーーーーーーーーーーーーーーーーーーーー          |                 |               |         |        |      |        |       |        |               |
| がりし        | レにアー                                          | ダも変史            | ・則际刀          | い肥し     | なります   | 。また、 | ア約日    | リ形    | 期间に    | - 関係なく文約可能です。 |

#### 2-2 備品の登録

## ■ 施設管理区分「総務部管理備品」配下に、備品「プロジェクター」を登録しよう ■

「プロジェクター」は全員予約・参照可能な備品とします。また、貸し出し状況の管理を総務部 が行います。

① 施設一覧画面の施設管区分選択肢から「総務部管理備品」を選択してください。

| 施設の登録        |                                              |             |
|--------------|----------------------------------------------|-------------|
| < >          | ●施設一覧                                        |             |
| + 新規登録       | ◆ 戻 る                                        |             |
| ▲ 権限情報ダウンロード | 施設管理区分を選択してください。                             |             |
| 管理区分選択       | the life to                                  | 文約司台は第88    |
| 施設管理区分       |                                              | 「アネリー」自己共用目 |
| 総務部管理備品 🔻    | │ 検索対象テーダかありません。もつ一度検索条件を指定し検索を行ってくたさい。<br>│ |             |
|              | ◆ 戻 る                                        |             |

#### 

選択した施設管理区分に対して施設を登録します。選択した管理区分の施設種別(会議室/ 備品)により、以降の入力画面が変わります。必ず、最初に選択してください。

② 施設一覧画面の[新規登録]をクリックしてください。

| 施設の登録             |                                       |                   |
|-------------------|---------------------------------------|-------------------|
| $\langle \rangle$ | ■施設一覧                                 |                   |
| + 新規登録            | ◆ 戻 る                                 |                   |
| ▲ 権限情報ダウンロード      | 施設管理区分を選択してください。                      |                   |
| 管理区分選択            | +tz=0. /z                             | マ 《小 IT 45 #8 88  |
| 施設管理区分            |                                       | 구가자기 나의 취상 무서 [8] |
| 総務部管理備品           | 検索対象テータかありません。もう一度検索条件を指定し検索を行ってくたさい。 |                   |
|                   | ◆ 戻 る                                 |                   |

③ 備品「プロジェクター」の詳細を以下の通り入力してください。

| 項目     | 入力内容         |
|--------|--------------|
| 備品名    | プロジェクター      |
| 予約可能期間 | 6            |
| 備品管理区分 | 「備品管理を行う」を選択 |
| 重複予約   | 「重複予約不可」を選択  |

| ●施設の登録(種別  | :備品)                                                                                                    |                                           |                     |
|------------|----------------------------------------------------------------------------------------------------|-------------------------------------------|---------------------|
| 🖋 登録 🖌 🖊 キ | -ャンセル                                                                                                    |                                           |                     |
| * は必須項目です。 |                                                                                                    |                                           |                     |
| 施設管理区分 *   | 総務部管理備品 ▼<br>施設管理区分を選択してくださ                                                                                   | さい。                                       |                     |
| 施設名 *      | プロジェクター<br>名称を入力してください。                                                                                       |                                           |                     |
| 権限設定       | <ul> <li>         ・ 檀限を設定         この施設に対する権限を設定し         会社         </li> <li>         会社         </li> </ul> | してください。<br>没定範囲                           | <b>権限</b><br>参照・予約可 |
| 予約可能期間     | 6ヶ月<br>この施設に対する予約可能期間<br>予約可能期間を制限しない場合                                                                       | 都を設定する場合は、1~99で設定してくた<br>含は、「0」を指定してください。 | śżtu.               |
| 備品管理区分     | ●備品管理を行う ○備品管理を行う ○備品管理を行う"を選択すると                                                                             | <b>管理を行わない</b><br><、「備品管理」画面より予約備品の管理た    | 「可能になります。           |
| 重複予約       | ○重複予約可能 ●重複予約<br>同一日付・時刻に複数の予約者                                                                               | 9不可<br>と認めるかどうかを指定します。                    |                     |
| 備老         | 施設プロフィール画面に表示。                                                                                                | されます。運用ルール等を入力してください                      | <b>↓</b> ₀          |
| ● 登録 ● =   | =ャンセル                                                                                                    |                                           |                     |

## ◀ 参考

・備品管理区分について

備品では、貸し出し状況の管理(「未貸出」「貸出中」「返却済」)を行うことができます。貸出管 理を行う場合は、「備品管理を行う」を選択してください。備品の管理については、「参考 2・備 品の管理について」を参照してください。 ④ [権限を設定]リンクをクリックしてください。権限設定画面が開きます。

| は必須項目です。<br>施設管理区分 * 総務部管理備品 ▼       |              |
|--------------------------------------|--------------|
| 施設管理区分 * 《総務部管理備品 *                  |              |
| 施設管理区分を選択してください。                     |              |
| <b>施設名 * プロジェクター</b><br>名称を入力してください。 |              |
| 権限設定 ■ 権限を設定<br>この施設に対する権限を設定してください。 |              |
| <b>会社</b> 設定範囲<br>全会社                | 権限参照・予約可     |
|                                      | 55 MK 3 M3 3 |

5 権限設定画面の登録部に、以下の通り設定してください。

初期設定では、全員が参照・予約可能となります。

フレンド商事の部門「総務部」を「管理者」にする権限を追加します。

| 項目     | 入力内容        |
|--------|-------------|
| 会社     | 「フレンド商事」を選択 |
| 設定範囲   | 「部門」を選択     |
| (部門選択) | 「総務部」を選択    |
| 権限     | 「管理者」を選択    |

| ●施設 権限設定                                                                                                    |                                                                         |  |
|----------------------------------------------------------------------------------------------------|-------------------------------------------------------------------------|--|
| <ul> <li>○ 確 定</li> <li>↓ キャンセル</li> </ul>                                                                                                    |                                                                         |  |
| * は必須項目です。                                                                                                    |                                                                         |  |
| 会社 *                                                                                                    | フレンド商事 ▼<br>設定対象の会社を選択してください。会社を機断して設定する場合は「全社共通」を選択してください。             |  |
| 設定範囲1 *                                                                                                    | 部門<br>■ 検索して指定<br>総務部<br>▲ 本2 「日本10日本10日本10日本10日本10日本10日本10日本10日本10日本10 |  |
| <ul> <li>○ さらに設定範囲を追加する…</li> <li>権限* ○公開しない ● 管理者 ○参照・予約可 ○参照のみ</li> <li>特定社員が、複数設定に該当する場合、もっとも強い権限が適用されます。</li> <li>左から順に強い権限を表示しています。</li> </ul> |                                                                         |  |
| +追加                                                                                                    | 変更クリア 國権限部品を利用                                                          |  |
| <b>会社</b><br>○ 全会社                                                                                                    | 設定範囲<br>権限 ◆<br>参照・予約可                                                  |  |
| ■選択した行を削除                                                                                                    | 1入力した権限を権限部品として登録                                                       |  |

#### Point

会社選択時に、「全社共通」を選択した場合と、会社を選択した場合で、利用できる設定範囲 が異なります。部門・役職・社員区分を条件にする場合は、必ず対象の会社選択してください。 設定範囲を選択すると、必要に応じて設定範囲の明細を選択するための項目が追加されま す。例えば、設定範囲に「部門」を選択すると、部門を選択するための項目が表示されます。 ⑥ [追加]ボタンをクリックしてください。

|                                                                                            | ▶ さらに設定範囲を追加する    |        |
|--------------------------------------------------------------------------------------------|-------------------|--------|
| 権限 * ○公開しない ●管理者 ○参照・予約可 ○参照のみ<br>特定社員が、複数設定に該当する場合、もっとも強い権限が適用されます。<br>左から順に強い権限を表示しています。 |                   |        |
| + 追加                                                                                       |                   |        |
| 会社                                                                                         | 設定範囲              | 権限 ↓   |
| ○ 全会社                                                                                      |                   | 参照・予約可 |
| ■選択した行を削除                                                                                  | 土入力した権限を権限部品として登録 |        |
| • 確 定                                                                                      | <b>ノ</b> キャンセル    |        |

#### 一覧に登録した権限の明細が追加されます。

| ●施設 権限設定                                                 |                        |  |
|----------------------------------------------------------|------------------------|--|
| <ul> <li>○ 確 定</li> <li> <i>↓</i> キャンセル      </li> </ul> |                        |  |
| * は必須項目です。                                               |                        |  |
| 設定終了後、確定ボタンを実行し、呼び出し元画面の登録・変更を行ってくた                      | ださい。                   |  |
| <b>会社 *</b> フレンド商事 *                                     |                        |  |
| 設定対象の会社を選択してください。会社を横断して設                                | 定する場合は「全社共通」を選択してください。 |  |
| 設定範囲1 * 部門 v                                             |                        |  |
| 副検索して指定                                                  |                        |  |
| <選択してください>                                               |                        |  |
| ● さらに設定範囲を追加する                                           |                        |  |
| 権限 * ○公開しない ●管理者 ○参照・予約可 ○参照の                            | <i></i>                |  |
| 特定社員が、複数設定に該当する場合、もっとも強い権利                               | 限が適用されます。              |  |
| 左から順に強い催敗を表示しています。                                       |                        |  |
| + 追加 / 変更 クリア 図権限部品を利用                                   |                        |  |
| 会社 設定範囲                                                  | 権限 🗘                   |  |
| <ul><li>フレンド商事 部門(総務部)</li></ul>                         | 管理者                    |  |
| ○ 全会社                                                    | 参照・予約可                 |  |
| 図選択した行を削除  → 入力した権限を権限部品として登録                            |                        |  |
| ○確定 →キャンセル                                               |                        |  |

## ◀ 参考

条件は複数追加できます。

設定範囲が複数に重なった場合は、権限の強い権限が優先されます。権限の強い順番は、 「公開しない」「管理者」「参照・予約可」「参照のみ」の順となります。例えば、今回の権限設定 では、総務部の社員は、「参照・予約可」と「管理者」の両方に該当します。この場合は、権限の 強い「管理者」が有効となります。

詳細は、ユーザーズマニュアル 基本編「2.4.9 権限設定」の「補足:アクセス権限の設定例」を ご確認ください。 ⑦ 以上で、権限の登録は完了です。権限設定画面の[確定]ボタンをクリックしてください。

| <ul> <li>●施設権限設定</li> <li>○確定</li> <li>→ キャンセル</li> </ul> |                                                          |  |
|-----------------------------------------------------------|----------------------------------------------------------|--|
| * は必須項目です。                                                |                                                          |  |
| 設定終了後、確定ボタン                                               | を実行し、呼び出し元画面の登録・変更を行ってください。                              |  |
|                                                           |                                                          |  |
| 会社 *                                                      | フレンド商事 🔻                                                 |  |
|                                                           | していた。<br>設定対象の会社を選択してください。会社を横断して設定する場合は「全社共通」を選択してください。 |  |
| 設定範囲1 *                                                   | (新P門) v                                                  |  |
|                                                           | ■検索して指定                                                  |  |
|                                                           | 〈選択してください〉                                               |  |
|                                                           | ●さらに設定範囲を追加する                                            |  |
| L2                                                        | - · ·                                                    |  |

## ◀ 参考

現在登録されている明細情報を権限部品として登録し利用できます。 詳細は、ユーザーズマニュアル 基本編「2.4.9 権限設定」を参照ください。

権限設定画面から施設登録画面に戻ります。設定した権限情報が表示されます。

| ●施設の登録(種別   | :備品)                                                     |                                                 |             |
|-------------|----------------------------------------------------------|-------------------------------------------------|-------------|
| 🌶 登録 🖊      | キャンセル                                                    |                                                 |             |
| * は必須項目です。  |                                                          |                                                 |             |
| 権限設定内容を確定する | には、登録・変更を行って                                             | こください。                                          |             |
| 施設管理区分 *    | 総務部管理備品 ▼<br>施設管理区分を選択してく;                               | ださい。                                            |             |
| 施設名 *       | プロジェクター<br>名称を入力してください。                                  |                                                 |             |
| 権限設定        | 雇権限を設定<br>この施設に対する権限を設め                                  | 定してください。                                        |             |
|             | 会社                                                       | 設定範囲                                            | 権限          |
|             | フレンド商事                                                   | 部門(総務部)                                         | 管理者         |
|             | 全会社                                                      |                                                 | 参照・予約可      |
| 予約可能期間      | 6ヶ月<br>この施設に対する予約可能<br>予約可能期間を制限しない                      | 明間を設定する場合は、1~99で設定してくださ<br>場合は、「0」を指定してください。    | <u>خ</u> د، |
| 備品管理区分      | <ul> <li>●備品管理を行う ○備品</li> <li>"備品管理を行う"を選択する</li> </ul> | <mark>品管理を行わない</mark><br>ると、「備品管理」画面より予約備品の管理が可 | 可能になります。    |
| 重複予約        | ○重複予約可能 ●重複書<br>同一日付・時刻に複数の予約                            | 予約不可<br>約を認めるかどうかを指定します。                        |             |

⑧ 施設の登録画面の[登録]ボタンをクリックしてください。

| <ul> <li>●施設の登録(種別:備品)</li> <li>● 登録</li> <li>● キャンセル</li> </ul> |                                                                                       |                       |              |  |
|------------------------------------------------------------------|---------------------------------------------------------------------------------------|-----------------------|--------------|--|
|                                                                  |                                                                                       |                       |              |  |
|                                                                  |                                                                                       | · / # + · ·           |              |  |
| 権限設定内容を確定するには、登録・変更を行ってください。                                     |                                                                                       |                       |              |  |
| 施設管理区分 *                                                         | 総務部管理備品 🔻                                                                             |                       |              |  |
|                                                                  | 施設管理区分を選択してく                                                                          | <i>ざさい。</i>           |              |  |
| ₩型之 <b>*</b>                                                     |                                                                                       |                       |              |  |
| JEPX 14                                                          | タ称を入力してください                                                                           |                       |              |  |
|                                                                  |                                                                                       |                       |              |  |
| 権限設定                                                             | ■権限を設定                                                                                |                       |              |  |
|                                                                  | この施設に対する権限を設定                                                                         |                       |              |  |
|                                                                  | 会社                                                                                    | 設定範囲                  | 権限           |  |
|                                                                  | フレンド商事                                                                                | 部門(総務部)               | 管理者          |  |
|                                                                  | 全会社                                                                                   |                       | 参照・予約可       |  |
| 予約可能期間                                                           | 6ヶ月                                                                                   |                       |              |  |
|                                                                  | この施設に対する予約可能                                                                          | 期間を設定する場合は、1~99で設定してく | ださい。         |  |
|                                                                  | 予約可能期間を制限しない                                                                          | 昜合は、「0」を指定してください。     |              |  |
| 備品管理区分                                                           | ▶ ● 備品管理を行う ○ 備品管理を行わない                                                               |                       |              |  |
|                                                                  | ● WH44 E-4:2:13 2 ○ WH44 E-4:2:137/32:1<br>"備品管理を行う"を選択すると、「備品管理」画面より予約備品の管理が可能になります。 |                       |              |  |
|                                                                  |                                                                                       |                       |              |  |
| 重複予約                                                             | ○重複予約可能 ●重複子                                                                          | 予約不可                  |              |  |
|                                                                  | 同一日何・時刻に侵数の予約                                                                         | りを認めるかどうかを指定します。      |              |  |
| 備考                                                               |                                                                                       |                       | ~            |  |
|                                                                  |                                                                                       |                       |              |  |
|                                                                  |                                                                                       |                       |              |  |
|                                                                  |                                                                                       |                       | $\checkmark$ |  |
|                                                                  | 施設プロフィール画面に表現                                                                         | 示されます。運用ルール等を入力してくださ  | 61.          |  |
|                                                                  |                                                                                       |                       |              |  |
| ▶ 登録 ↓ キャンセル                                                     |                                                                                       |                       |              |  |
|                                                                  |                                                                                       |                       |              |  |

#### ◀◀◀ 重要

必ず[登録]ボタンをクリックしてください。(変更の場合は、[変更]ボタン) [登録]ボタンをクリックしないで、この画面を閉じたり、[キャンセル]ボタンをクリックすると、権限 設定画面で登録した内容は破棄されます。

### 一覧に登録した施設が追加されます。

| 施設の登録               |                  |        |
|---------------------|------------------|--------|
| < >                 | ●施設一覧            |        |
| + 新規登録              | ← 戻 る            |        |
|                     | 施設管理区分を選択してください。 |        |
| 管理区分選択              | 施設名              | 予約可能期間 |
| 施設管理区分<br>総務部管理備品 🔻 | ○ プロジェクター        | 6ヶ月    |
|                     | ◆ 戻 る            |        |

⑨ 同様に、施設管理区分「システム部管理備品」を作成し、配下に備品「ノートパソコン」を登録してください。「ノートパソコン」は、全員が予約・参照可能とします。また、貸出管理は部門「システム部」が行います。

#### ■施設管理区分の登録情報詳細

| 項目      | 入力内容      |
|---------|-----------|
| 施設管理区分名 | システム部管理備品 |
| 施設種別    | 備品        |

#### ■施設の登録情報詳細

| 項目     | 入力内容         |
|--------|--------------|
| 備品名    | ノートパソコン      |
| 予約可能期間 | 0            |
| 備品管理区分 | 「備品管理を行う」を選択 |
| 重複予約   | 「重複予約不可」を選択  |

#### ■権限設定

| 項目     | 入力内容        |
|--------|-------------|
| 会社     | 「フレンド商事」を選択 |
| 設定範囲   | 「部門」を選択     |
| (部門選択) | 「システム部」を選択  |
| 権限     | 「管理者」を選択    |

以上で、備品の登録は完了です。

# 第3章 掲示板・電子会議室の登録

掲示板・電子会議室を登録します。掲示板・電子会議室を分類するメニューを登録することも できます。

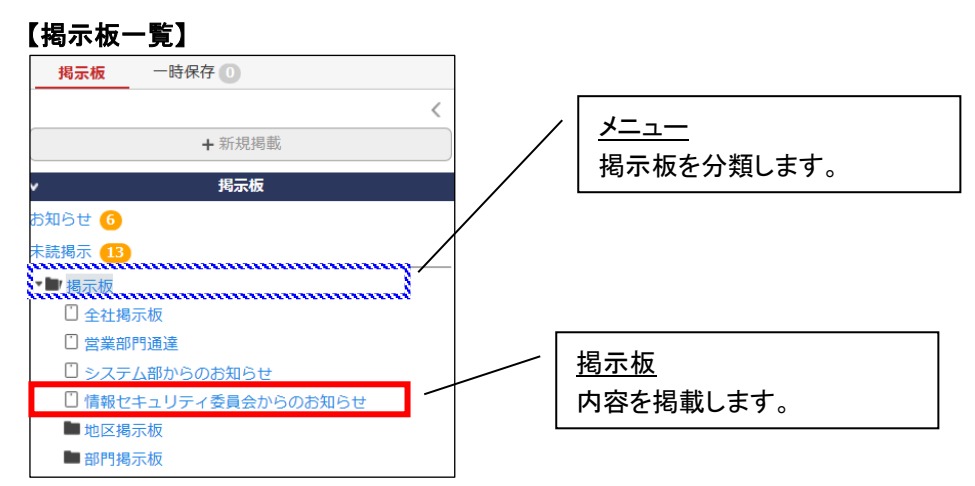

掲示板・電子会議室およびメニューにはそれぞれ利用権限を設定できます。利用権限のない 掲示板・電子会議室・メニューは、掲示板一覧・電子会議室一覧には表示されません。

#### 1. 掲示板の登録

## ■ 掲示板「全社共通掲示板」を登録しよう ■

「全社共通掲示板」は、全員予約・参照可能な掲示板とします。ただし、社員区分が「パート・ア ルバイト」の社員は使用できない掲示板とします。

① 🗙 > [グループウェア] > [掲示板・電子会議室の設定]を選択し、「掲示板の設定」項目

の「Step.2 掲示板の登録」を選択してください。

| ■掲示板・電子会議室の設定 |            |                                         |  |  |  |
|---------------|------------|-----------------------------------------|--|--|--|
| 掲示板の          | 掲示板の設定     |                                         |  |  |  |
|               | 作業         | 説明                                      |  |  |  |
| Step.1        | 掲示板環境の設定   | 掲示板機能の基本設定を行います。                        |  |  |  |
| Step.2        | 掲示板の登録     | 掲示板のカテゴリ(名称、タイプ、一覧表示方法、権限管理設定)などを登録します。 |  |  |  |
| 電子会議室の設定      |            |                                         |  |  |  |
|               | 作業         | 説明                                      |  |  |  |
| Step.1        | 電子会議室環境の設定 | 電子会議室機能の基本設定を行います。                      |  |  |  |
| Step.2        | 電子会議室の登録   | 電子会議室のカテゴリ(名称、タイプ、権限管理設定)などを登録します。      |  |  |  |

② 掲示板一覧画面の[新規登録]をクリックしてください。

| 掲示板の登録            |                |                     |
|-------------------|----------------|---------------------|
| $\langle \rangle$ | ■揭示板一覧         |                     |
| + 新規登録            | ◆ 戻 る          | 選択した掲示板・メニューを 🛛 に移動 |
| ▲権限情報ダウンロード       |                |                     |
|                   | 掲示板・メニュー名      | NaviView表示タブ        |
|                   | 検索対象データがありません。 |                     |
|                   |                |                     |
|                   | ◆ 戻 る          | 選択した拘示似・メニューを 🦷 に移動 |

③ 掲示板の登録画面に、掲示板「全社共通掲示板」の詳細を以下の通り入力してください。

| 項目              | 入力内容     |
|-----------------|----------|
| タイプ             | 「掲示板」を選択 |
| 揭示板名            | 全社共通揭示板  |
| 揭示期間            | 「無期限」を選択 |
| NaviView揭示期間初期値 | 2        |

| ■掲示板の登録      |                                              |  |  |  |
|--------------|----------------------------------------------|--|--|--|
| ● 登録 ● キャンセル |                                              |  |  |  |
| * は必須項目です。   |                                              |  |  |  |
| タイプ          | ●掲示板 ○メニュー                                   |  |  |  |
|              | "メニュー"を選択した場合、下位に掲示板を作成できます。登録後、タイプは変更できません。 |  |  |  |
| 揭示板名 *       | 全社共通揭示板                                      |  |  |  |
| 表示順          | ○古い掲示より順に一覧表示                                |  |  |  |
|              | ◉新しい掲示より順に一覧表示                               |  |  |  |
|              | ○件名の昇順に一覧表示                                  |  |  |  |
|              | 掲示板掲載データを一覧表示する際の表示順序を選択してください。              |  |  |  |
| 揭示期間         | 無期限                                          |  |  |  |
|              | 「掲示板」に掲示する期間を入力してください。                       |  |  |  |
| 揭示期間最大月数     | ケ月                                           |  |  |  |
|              | 「掲示板」に掲示する期間の最大月数を入力してください。                  |  |  |  |
| NaviView表示タブ | ●掲示板 ○掲示板 2                                  |  |  |  |
|              | NaviView表示時のタブを選択してください。                     |  |  |  |
| NaviView揭示期間 | 2週間                                          |  |  |  |
| 初期値          | 新規データを登録する際のNaviView掲示期間の初期値を入力してください。       |  |  |  |
| NaviView揭示板  | 日間                                           |  |  |  |
| 通知期間最大日数     | 新規データを登録する際のNaviView掲示板通知期間の最大日数を入力してください。   |  |  |  |
| NaviViewイベント |                                              |  |  |  |
| 通知期間最大日数     | 新規データを登録する際のNaviViewイベンド通知期間の最大日数を入力してください。  |  |  |  |
| 上位掲示板メニュー    | 最上位『                                         |  |  |  |
|              | 上位掲示板メニューを指定すると、指定掲示板メニューの権限情報がコピーされます。      |  |  |  |
| アクセス権限情報     | 同権限を設定                                       |  |  |  |
|              | 会社 設定範囲 権限                                   |  |  |  |
|              | 全会社参照・掲載可                                    |  |  |  |
|              | ☑ 参照・掲載可権限の場合、掲載者本人による削除を許可する                |  |  |  |
|              | 掲載状態になった掲載物の削除・一時保存を許可する場合にチェックしてください。       |  |  |  |

#### ◀ 参考

<u>タイプについて</u>

お知らせを掲示する掲示板を登録する場合は、「掲示板」を選択します。掲示板を分類する場合は、「メニュー」を選択します。メニューとして追加すると、上位メニューに追加され、配下に掲示板やさらにメニューを作成できます。

#### <u>備考について</u>

備考欄に入力した内容は掲示板掲載内容一覧画面に表示されます。運用ルールなどを入力することにより、利用者に運用ルールを案内できます。

#### 上位掲示板メニューについて

掲示板をどのメニュー配下に作成するかを指定できます。"最上位"以外のメニューを選択した 場合、メニューに設定されている権限を複写するかどうかを確認するメッセージが表示され、 OKを選択すると権限が複写されます。

#### 掲示期間最大月数について

掲示板に保存する期間の最大値を月数で指定できます。最大月数を設定した場合、利用者が お知らせを掲示板に掲示する時に、最大月数を超える掲示期間を指定することはできません。

#### <u>NaviView</u> 表示タブについて

NaviView に通知する場合に掲載する領域(タブ)を選択します。「掲示板」「掲示板2」のいずれかを指定できます。

「掲示板2」を使用しない場合は、 > [システム環境の設定] の「ナビビュー分割画面」の 設定で、NaviView のフレームにタブを表示しないように設定変更頂くことをおすすめいたしま す。

NaviView 掲示板通知期間最大日数について

NaviViewの掲示板に通知する期間の最大値を日数で指定できます。最大日数を設定した場合、利用者がお知らせをNaviViewの掲示板に通知する時に、最大日数を超える通知期間を指定することはできません。

#### NaviView イベント通知期間最大日数について

NaviViewのスケジュールタブのイベント欄に通知する期間の最大値を日数で指定できます。最大日数を設定した場合、利用者がお知らせをイベント欄に通知する時に、最大日数を超える通知期間を指定することはできません。

④ [権限を設定]リンクをクリックしてください。権限設定画面が開きます。

|              | 会社       | 設定範囲            |                 | 権限     |
|--------------|----------|-----------------|-----------------|--------|
|              | 全会社      |                 |                 | 参照・掲載可 |
|              | ☑ 参照・掲載□ | ]権限の場合、掲載者本人によ  | る削除を許可する        |        |
|              | 掲載状態になった | 掲載物の削除・一時保存を許可す | る場合にチェックしてください。 |        |
| 備考           |          |                 | $\hat{}$        |        |
|              |          |                 |                 |        |
| ▶ 登録 ↓ キャンセル |          |                 |                 |        |

## ◀ 参考

初期設定では、全員が参照・掲載可能となります。

⑤ 権限設定画面の登録部に、以下の通り設定してください。

フレンド商事の社員区分「パート・アルバイト」の社員には「公開しない」権限を追加します。

| 項目       | 入力内容           |
|----------|----------------|
| 会社       | 「フレンド商事」を選択    |
| 設定範囲     | 「社員区分」を選択      |
| (社員区分選択) | 「パート・アルバイト」を選択 |
| 権限       | 「公開しない」を選択     |

| ■揭示板 権限設定                                                                             |                |  |  |
|---------------------------------------------------------------------------------------|----------------|--|--|
| <ul> <li>○ 確 定</li> <li>↓ キャンセル</li> </ul>                                            |                |  |  |
| * は必須項目です。                                                                            |                |  |  |
| 会社* フレンド商事 ▼<br>設定対象の会社を選択してください。会社を横断して設定する場合は「全社                                    | 土共通」を選択してください。 |  |  |
| 設定範囲1 * 社員区分 ▼<br>パート・アルバイト ▼<br>② さらに設定範囲を追加する…                                      |                |  |  |
| 権限* ③公開しない○管理者○参照・掲載可○参照可<br>特定社員が、複数設定に該当する場合、もっとも強い権限が適用されます。<br>左から順に強い権限を表示しています。 |                |  |  |
| + 追加 Ø 変更 クリア 屈権限部品を利用                                                                |                |  |  |
| 会社 設定範囲                                                                               | 権限 ♢           |  |  |
| ○ 全会社                                                                                 | 参照・掲載可         |  |  |
| ■ 選択した行を削除 ● 入力した権限を権限部品として登録                                                         |                |  |  |
| <ul> <li>○ 確 定</li> <li>↓ キャンセル</li> </ul>                                            |                |  |  |

#### Point

会社選択時に、「全社共通」を選択した場合と、会社を選択した場合で、利用できる設定範囲 が異なります。部門・役職・社員区分を条件にする場合は、必ず対象の会社選択してください。 設定範囲を選択すると必要に応じて、設定範囲の明細を選択するための項目が追加されま す。例えば、設定範囲に「社員区分」を選択すると、社員区分を選択するためのリストが表示さ れます。

⑥ [追加]ボタンをクリックしてください。

| 楮                                                      | 権限 * ●公開しない ○管理者 ○参照・掲載可 ○参照可<br>特定社員が、複数設定に該当する場合、もっとも強い権限が適用されます。<br>左から順に強い権限を表示しています。 |        |  |
|--------------------------------------------------------|-------------------------------------------------------------------------------------------|--------|--|
| + 追加                                                   | 夕 更 ク リ ア      優権限部品を利用                                                                   |        |  |
| 会社                                                     | 設定範囲                                                                                      | 権限 ≎   |  |
| ○ 全会社                                                  |                                                                                           | 参照・掲載可 |  |
| 図選択した行を削除 ⊕入力した権限を権限部品として登録                            |                                                                                           |        |  |
| <ul> <li>○確定</li> <li> <i>↓</i> + マンセル     </li> </ul> |                                                                                           |        |  |

#### 一覧に登録した権限の明細が追加されます。

| 権限* ●公開しない ○管理者 ○参照・掲載可 ○参照可<br>特定社員が、複数設定に該当する場合、もっとも強い権限が適用されます。<br>左から順に強い権限を表示しています。 |                  |        |  |  |
|------------------------------------------------------------------------------------------|------------------|--------|--|--|
| +追加 / 変更                                                                                 | クリア  □権限部品を利用    |        |  |  |
| 会社                                                                                       | 設定範囲             | 権限 🗘   |  |  |
| ○ フレンド商事                                                                                 | 社員区分 (パート・アルバイト) | 非公開    |  |  |
| ○ 全会社                                                                                    |                  | 参照・掲載可 |  |  |
| ズ選択した行を削除  → 入力した権限を権限部品として登録                                                            |                  |        |  |  |
| <ul> <li>○ 確 定</li> <li>→ キャンセル</li> </ul>                                               |                  |        |  |  |

#### ◀ 参考

条件は複数追加できます。

設定範囲が複数に重なった場合は、権限の強い権限が優先されます。権限の強い順番は、 「公開しない」「管理者」「参照・掲載可」「参照可」の順番になります。例えば、今回の設定では 社員区分が"パート・アルバイト"の社員は「公開しない」と「参照・掲載可」に該当しますが、権 限の強い「公開しない」が有効となります。

詳細は、ユーザーズマニュアル 基本編「2.4.9 権限設定」の「補足:アクセス権限の設定例」を ご確認ください。

⑦ 以上で、権限の登録は完了です。権限設定画面の[確定]ボタンをクリックしてください。

| <ul> <li>□ 掲示板 権限設定</li> <li>○ 確 定</li> <li>→ キャンセル</li> </ul> |                                                                                      |  |  |  |
|----------------------------------------------------------------|--------------------------------------------------------------------------------------|--|--|--|
| * は必須項目です。                                                     |                                                                                      |  |  |  |
| 設定終了後、確定ボタン                                                    | を実行し、呼び出し元画面の登録・変更を行ってください。                                                          |  |  |  |
| 会社 *                                                           | フレンド商事 ▼<br>設定対象の会社を選択してください。会社を横断して設定する場合は「全社共通」を選択してください。                          |  |  |  |
| 設定範囲1 *                                                        | 社員区分 ▼<br>パート・アルバイト ▼<br>○ さらに設定範囲を追加する                                              |  |  |  |
| 権限 *                                                           | ●公開しない ○管理者 ○参照・掲載可 ○参照可<br>特定社員が、複数設定に該当する場合、もっとも強い権限が適用されます。<br>左から順に強い権限を表示しています。 |  |  |  |

## ◀ 参考

現在登録されている明細情報を権限部品として登録し利用できます。 詳細は、ユーザーズマニュアル 基本編「2.4.9 権限設定」を参照ください。

権限設定画面から掲示板の登録画面に戻ります。設定した権限情報が表示されます。

| NaviViewイベント<br>通知期間最大日数 | 日間<br>新規データを登録する際のNav                            | viViewイベント通知期間の最大日数を入力してくた                   | ださい。           |   |
|--------------------------|--------------------------------------------------|----------------------------------------------|----------------|---|
| 上位掲示板メニュー                | 展上位▼     上位掲示板メニューを指定すると、指定掲示板メニューの権限情報がコピーされます。 |                                              |                |   |
| アクセス権限情報                 | ■権限を設定                                           |                                              |                | ר |
|                          | 会社                                               | 設定範囲                                         | 権限             |   |
|                          | フレンド商事                                           | 社員区分(パート・アルバイト)                              | 非公開            |   |
|                          | 全会社                                              |                                              | 参照・掲載可         |   |
|                          | ✓ 参照・掲載可権限の場合<br>掲載状態になった掲載物の削除                  | 合、掲載者本人による削除を許可する<br>余・一時保存を許可する場合にチェックしてくださ | εί ν.          | J |
| 備考                       |                                                  | - キニナわナオ、 実田川、 川 笑も1 カリ アノゼナリ                | ,              |   |
|                          | 人川内谷か、「掲示板」画面に                                   | -衣示されより。連用ルール等を人力してくたさい                      | ) <sub>0</sub> |   |
| ● 登録 ● キャンセル             |                                                  |                                              |                |   |

## ◀ 参考

掲載者本人による削除の許可について

アクセス権限で「参照・掲載可」を設定された社員は、その掲示板に対して新規掲載を行うこと ができますが、その掲載済みの掲示物を掲載者本人が削除できないように制限できます。

削除を許可しない場合、掲載者本人は、掲載済み掲示物に対して、削除したり再編集後に一時保存したりすることはできなくなります。削除を許可しない場合は、「参照・掲載可権限の場合、掲載者本人による削除を許可する」のチェックを外してください。

なお、掲載責任者、掲示板の管理者、システム管理者は、この設定に関わらず削除が可能で す(掲載責任者=掲載者の場合は、削除できません)。 ⑧ 掲示板の登録画面の[登録]ボタンをクリックしてください。

| <ul> <li>Ⅰ掲示板の登録</li> <li>▲ キャンセル</li> <li>* は必須項目です。</li> </ul> |                                                                                                    |  |
|------------------------------------------------------------------|----------------------------------------------------------------------------------------------------|--|
| 権限設定内容を確定する                                                      | には、登録・変更を行ってください。                                                                                                    |  |
| タイプ                                                              | ●掲示板 ○メニュー<br>"メニュー"を選択した場合、下位に掲示板を作成できます。登録後、タイプは変更できません。                                                              |  |
| 揭示板名 *                                                           | 全社共通揭示板                                                                                                    |  |
| 表示順                                                              | <ul> <li>○古い掲示より順に一覧表示</li> <li>●新しい掲示より順に一覧表示</li> <li>○件名の昇順に一覧表示</li> <li>掲示板掲載データを一覧表示する際の表示順序を選択してください。</li> </ul> |  |
| 揭示期間                                                             | (無期限 ▼)<br>「掲示する期間を入力してください。                                                                                            |  |
| 揭示期間最大月数                                                         | ケ月<br>「掲示板」に掲示する期間の最大月数を入力してください。                                                                                       |  |
| NaviView表示タブ                                                     | ●掲示板 ○掲示板 2<br>NaviView表示時のタブを選択してください。                                                                                 |  |
| NaviView揭示期間<br>初期値                                              | 2)週間<br>新規データを登録する際のNaviView掲示期間の初期値を入力してください。                                                                          |  |
| NaviView揭示板<br>通知期間最大日数                                          | 日間<br>新規データを登録する際のNaviView掲示板通知期間の最大日数を入力してください。                                                                        |  |
| NaviViewイベント<br>通知期間最大日数                                         | 日間<br>新規データを登録する際のNaviViewイベント通知期間の最大日数を入力してください。                                                                       |  |
| ト位担ニ振ノーュー                                                        |                                                                                                    |  |

## ◀◀◀ 重要

必ず[登録]ボタンをクリックしてください。(変更の場合は、[変更]ボタン) [登録]ボタンをクリックしないで、この画面を閉じたり、別の画面を表示したりすると、権限設定 画面で登録した内容は破棄されます。

掲示板一覧に登録した掲示板が追加されます。

| 掲示板の登録                        |                                 |                             |
|-------------------------------|---------------------------------|-----------------------------|
| < >                           | ■揭示板一覧                          |                             |
| + 新規登録<br><b>ま</b> 権限情報ダウンロード | ← 戻 る                           | 選択した掲示板・メニューを 🛛 🦷 に移動       |
|                               |                                 | 사 가격 부는 성관                  |
|                               | 掲示板・メニュー名                       | Naviview表示タノ                |
|                               | <b>汚示板・メニュー名</b><br>〇 〇 全社共通掲示板 | Naviview <b>衣ホタノ</b><br>掲示板 |

⑨ 同様に、掲示板「大阪地区掲示板」を登録してください。「大阪地区掲示板」は、地区が「大阪地区」の社員のみ参照・掲載可能とし、その他の社員には公開しません。また、掲示板の掲載記事の変更・削除などの管理は社員「真弓 昌孝」さんが行います。

#### ■施設の登録情報詳細

| 項目              | 入力内容     |
|-----------------|----------|
| タイプ             | 「掲示板」を選択 |
| 揭示板名            | 大阪地区揭示板  |
| NaviView揭示期間初期値 | 2        |

■権限設定

| 会社   | 範囲 |       | 権限     |
|------|----|-------|--------|
| 全社共通 | 地区 | 大阪    | 参照·掲載可 |
| 全社共通 | 社員 | 真弓 昌孝 | 管理者    |

#### ■権限設定画面 設定後

| <ul> <li>Ⅰ掲示板権限設定</li> <li>○確定</li> </ul> | <ul> <li>Ⅰ掲示板 権限設定</li> <li>○ 確 定</li> </ul>                                        |                 |  |
|-------------------------------------------|-------------------------------------------------------------------------------------|-----------------|--|
| * は必須項目です。                                |                                                                                     |                 |  |
| 設定終了後、確定ボタン                               | を実行し、呼び出し元画面の登録・変更を行ってください。                                                         |                 |  |
| 会社 *                                      | 全社共通 『<br>設定対象の会社を選択してください。会社を横断して設定する場合は「全                                         | 145通」を選択してください。 |  |
| 設定範囲1 *                                   | 地区     ▼       大阪     ▼       ● さらに設定範囲を追加する                                        |                 |  |
| 権限 *                                      | ○公開しない○管理者 ●参照・掲載可 ○参照可<br>特定社員が、複数設定に該当する場合、もっとも強い権限が適用されます。<br>左から順に強い権限を表示しています。 | ,               |  |
| +追加                                       | * 変 更 クリア <b>□権限部品を利用</b>                                                           |                 |  |
| 会社                                        | 設定範囲                                                                                | 権限 ◊            |  |
| ○ 全会社                                     | 1 社員(真弓 昌孝)                                                                         | 管理者             |  |
| ○ 全会社                                     | 2 地区 (大阪)                                                                           | 参照・掲載可          |  |
| ⊠選択した行を削除                                 | 王入力した権限を権限部品として登録                                                                   |                 |  |
| ●確定 ┙                                     | キャンセル                                                                               |                 |  |

#### ◀ 参考

今回の条件では全員の利用はできないため、初期設定で登録されている「全会社-参照・掲載可」権限は削除します。(一覧から選択し[選択した行を削除]リンクをクリックします。)

権限②にて、大阪地区の社員が「参照・掲載可」である設定を行います。

権限①にて、「真弓 昌孝」さんを管理者に設定します。「真弓 昌孝」さんは大阪地区の社員 のため、権限②にも該当しますが、「参照・掲載可」と「管理者」では「管理者」の方が、権限が 高いため、権限①が適用されます。

以上で、掲示板の登録は完了です。

#### ▲ 参考 ユーザが利用する掲示板メニュー画面では、掲載権限がある掲示板名の右横に アイコンが表示 され、参照のみ可能で掲載権限がない場合、アイコンは表示されません。また、参照権限のない 場合(公開しないに設定されている場合)は、掲示板名自体が表示されません。 揭示板 一時保存 ① 🛃 システム管理 **┃揭示板一覧** $\langle \rangle$ + 新規掲載 揭示板 揭示板 お知らせ 6 揭示板一覧 未読揭示 13 1 全社揭示板 11 ▼■ 揭示板 営業部門通達 🕕 🗋 全社揭示板

#### ▲ 参考:揭示板管理者

■揭示板—暫面面

掲示板の管理者に設定すると、掲示板掲載内容一覧画面に状態が表示され、削除された掲載内容、掲載開始前の掲載内容、掲載期間が終了した掲載内容も確認できます。また、他者が登録した 掲示内容の変更・削除や削除された掲載内容の削除取り消しが行えます。

| No.                                                             | 状態                                        | 件名                                                                                                    | 揭載責任者        | 掲載日時 ♢                           |               |
|-----------------------------------------------------------------|-------------------------------------------|----------------------------------------------------------------------------------------------------|--------------|----------------------------------|---------------|
| 16                                                              | 未掲載                                       | POWER EGGコンファレンスのご案内【未掲<br>載】                                                                                                    | ▲今岡 修三       | 2017/09/26 (火)<br>15:55          |               |
| 15                                                              |                                           | POWER EGGコンファレンスのご案内                                                                                                    | ▲今岡 修三       | 2016/02/17 (水)<br>15:26          |               |
| 14                                                              |                                           | 為替レート (TTM) について                                                                                                    | ▲日比野 知恵      | 2016/02/04 (木)<br>10:51          |               |
| 13                                                              |                                           | 当社の株価推移情報                                                                                                    | ▲野村 信二       | 2016/02/04 (木)<br>10:47          |               |
| 12                                                              |                                           | 【注意喚起】インフルエンザが流行しています                                                                                                    | ▲野村 信二       | 2016/02/04 (木)<br>10:46          |               |
| 11                                                              |                                           | 交通事故防止に向けて                                                                                                    | ▲梨田 康生       | 2016/02/04 (木)<br>10:41          |               |
|                                                                 |                                           | 会期限り知るについて                                                                                                    | ● 友野 力       | 2016/02/04 (木)                   |               |
| 10                                                              |                                           | ラ州水り組のについて                                                                                                    |              | 10:31                            |               |
| 10<br>, (<br>坦二                                                 | 削除                                        |                                                                                                    | ▲今岡 修三       | 10:31<br>2015/10/05 (月)<br>15:59 |               |
| 10<br>月<br>月<br>一<br>月<br>一<br>月<br>一                           | <sup>削除</sup><br>示板内容<br>揭示板内<br>編集       | 建康診断のお知らせ     望表示画面     探表示     文前除取消 ← 戻る     生閲覧                                                                                                    | 1今回 修三<br>大況 | 10:31<br>2015/10/05 (月)<br>15:59 | <b>∢</b> 前 次▶ |
| 掲示全社                                                            | <sup>削除</sup><br>下板内名<br>揭示板内<br>編集       | 建築診断のお知らせ   学表示画面   容表示   × 削除取消 ← 戻る   ▲ 閲覧   No. 16                                                                                                    | 1今岡 修三<br>大況 | 10:31<br>2015/10/05 (月)<br>15:59 | ∢前 次▶         |
| 10<br>掲<br>え<br>イ                                               | <sup>削除</sup><br>示板内容<br>揭示板内<br>編集       | PARKり組みについて     健康診断のお知らせ     PR表示     IPR表示     X 削除取消 ← 戻る ・ 閲覧     No. 16     CA POWER EGGコンファレンスのご案内     CA POWER EGGコンファレンスのご案内     CA POWER EGGコンファレンスのご | 1今回 修三<br>大況 | 10:31<br>2015/10/05 (月)<br>15:59 | <b>∢</b> 前 次▶ |
| 10<br>月月月日<br>月月日日<br>月日日日<br>月日日日<br>月日日日日<br>月日日日日<br>月日日日日日日 | <sup>削除</sup><br>示板内容<br>掲示板内<br>編集<br>掲載 | PhatyDiapic Suit     健康診断のお知らせ     学表示画面     P容表示     × 削除取消 ← 戻る ▲ 閲覧     No. 16     作各 POWER EGGコンファレンスのご案内     目時 2017/09/26 (火) 15:55                                                                                                    | ▲今岡 修三<br>大況 | 10:31<br>2015/10/05 (月)<br>15:59 | <b>∢前次</b> ▶  |

## 2. 電子会議室の登録

## ■ 電子会議室のメニュー「営業関連」を登録しよう ■

営業関連の電子会議室をまとめるためのメニュー「営業関連」を登録します。

① 🕺 > [グループウェア] > [掲示板・電子会議室の設定]を選択し、「電子会議室の設定」

項目の「Step.2 電子会議室の登録」を選択してください。

| ■掲示板   | ・電子会議室の設定  |                                         |
|--------|------------|-----------------------------------------|
| 掲示板の   | 設定         |                                         |
|        | 作業         | 説明                                      |
| Step.1 | 掲示板環境の設定   | 掲示板機能の基本設定を行います。                        |
| Step.2 | 掲示板の登録     | 掲示板のカテゴリ(名称、タイプ、一覧表示方法、権限管理設定)などを登録します。 |
| 電子会議   | 室の設定       |                                         |
|        | 作業         | 説明                                      |
| Step.1 | 電子会議室環境の設定 | 電子会議室機能の基本設定を行います。                      |
| Step.2 | 電子会議室の登録   | 電子会議室のカテゴリ(名称、タイプ、権限管理設定)などを登録します。      |

② 電子会議室一覧画面の[新規登録]をクリックしてください。

| 電子会議室の登録          |             |                         |
|-------------------|-------------|-------------------------|
| $\langle \rangle$ | ■電子会議室一覧    |                         |
| + 新規登録            | ← 戻 る       | 選択した電子会議室・メニューを 🛛 🔻 に移動 |
| ▲ 権限情報ダウンロード      |             |                         |
|                   | 電子会議室・メニュー名 |                         |
|                   | ◆ 戻 る       | 選択した電子会議室・メニューを 🛛 に移動   |

③ 電子会議室の登録画面に、メニュー「営業関連」の詳細を以下の通り入力してください。

| 項目                            | 入力内容                                |              |  |
|-------------------------------|-------------------------------------|--------------|--|
| タイプ                           | 『 「メニュー」を選択                         |              |  |
| 電子会議室名                        | 営業関連                                |              |  |
| 電子会議室の登録                      |                                     |              |  |
| ■電子会議室の登録                     |                                     |              |  |
| ▶ 登録 ↓ キャンセル                  |                                     |              |  |
| * は必須項目です。                    |                                     |              |  |
| <b>タイプ</b> (会議室 )<br>"メニュー"を選 | くニュー<br>Rした場合、下位に電子会議室を作成できます。登録後、タ | ワイプは変更できません。 |  |
| 電子会議室名 * 営業関連                 |                                     |              |  |
| 上位電子会議室 最上位 V<br>メニュー 上位電子会議室 | ノニューを指定すると、指定電子会議室メニューの権限情報         | 盼っピーされます。    |  |
| アクセス権限情報 ■権限を設定               |                                     |              |  |
| 会社                            | 設定範囲                                | 権限           |  |
| 全会社                           |                                     | 参照・掲載可       |  |

◀ 参考

<u>タイプについて</u>

発言する電子会議室を登録する場合は、「電子会議室」を選択します。電子会議室を分類する 場合は、「メニュー」を選択します。メニューとして追加すると、上位メニューに追加され、配下に 電子会議室やさらにメニューを作成できます。タイプは後から変更できません。

アクセス権限情報について

アクセス権限にて"管理者"の権限を設定することにより、管理者に設定された社員は、メニュ 一配下に電子会議室を作成できます。

上位電子会議室メニューについて

電子会議室をどのメニュー配下に作成するかを指定できます。"最上位"以外のメニューを選択した場合、メニューに設定されている権限を複写するかどうかを確認するメッセージが表示され、OKを選択すると権限が複写されます。

④ 電子会議室の登録画面の[登録]ボタンをクリックしてください。

| 電子会議室の登録                                                 |                               |                           |           |
|----------------------------------------------------------|-------------------------------|---------------------------|-----------|
| <ul> <li>【電子会議室の登録</li> <li>♪ 登録</li> <li>↓ =</li> </ul> | キャンセル                         |                           |           |
| * は必須項目です。                                               |                               |                           |           |
| タイプ                                                      | ○会議室 ●メニュー<br>"メニュー"を選択した場合、下 | 位に電子会議室を作成できます。登録後、タイプに   | は変更できません。 |
| 電子会議室名 *                                                 | 営業関連                          |                           |           |
| 上位電子会議室<br>メニュー                                          | 最上位 ▼ 上位電子会議室メニューを指定          | Eすると、指定電子会議室メニューの権限情報がコ b | ಲೆ されます。  |
| アクセス権限情報                                                 | ■権限を設定                        |                           |           |
|                                                          | 会社                            | 設定範囲                      | 権限        |
|                                                          | 全会社                           |                           | 参照・掲載可    |
| = • 最 嚴 🔹                                                | キャンセル                         |                           |           |

#### 一覧に登録した電子会議室のメニューが追加されます。

| 電子会議室の登録     |             |                       |
|--------------|-------------|-----------------------|
| < >          | ■電子会議室一覧    |                       |
| + 新規登録       | ← 戻 る       | 選択した電子会議室・メニューを 🛛 に移動 |
| ▲ 権限情報ダウンロード |             |                       |
|              | 電子会議室・メニュー名 |                       |
|              | 🔛 ○ 🖿 営業関連  |                       |
|              | ◆ 戻 る       | 選択した電子会議室・メニューを       |

## ■ 電子会議室「販売支援推進会議室」を登録しよう ■

「販売支援推進会議室」は、営業部配下、大阪支店配下、名古屋営業所配下の社員のみ参照 掲載可能とし、その他の社員は参照のみ可能とします。

① 電子会議室登録画面上部の[新規登録]をクリックしてください。

| 電子会議室の登録          |             |                       |
|-------------------|-------------|-----------------------|
| $\langle \rangle$ | ■電子会議室一覧    |                       |
| + 新規登録            | ◆ 戻 る       | 選択した電子会議室・メニューを ▼ に移動 |
|                   | 電子会議室・メニュー名 |                       |
|                   | □ □ 営業関連    |                       |
|                   | ← 戻 る       | 選択した電子会議室・メニューを 🛛 に移動 |

② 電子会議室の登録画面に、電子会議室「販売支援推進会議室」の詳細を以下の通り入力してください。

| 項目          | 入力内容      |
|-------------|-----------|
| タイプ         | 「会議室」を選択  |
| 電子会議室名      | 販売支援推進会議室 |
| 上位電子会議室メニュー | 「営業関連」を選択 |

| <ul> <li>■ 君子会議室の登録</li> <li>● 登録</li> <li>● キャンセル</li> <li>* は必須項目です。</li> </ul> |                                                     |                  |               |                     |
|-----------------------------------------------------------------------------------|-----------------------------------------------------|------------------|---------------|---------------------|
| タイプ                                                                               | ●会議室 ○メニュー<br>"メニュー"を選択した場合、下                       | 位に電子会議室を作成できます。  | 登録後、タイプは変更できま | せん。                 |
| 電子会議室名 *                                                                          | 販売支援推進会議室                                           |                  |               |                     |
| 上位電子会議室<br>メニュー                                                                   | <b>営業関連</b> ▼<br>上位電子会議室メニューを指定                     | ゴすると、指定電子会議室メニュー | の権限情報がコピーされます | 0                   |
| アクセス権限情報                                                                          | <ul> <li>雇権限を設定</li> <li>会社</li> <li>全会社</li> </ul> | 設定範囲             |               | <b>権限</b><br>参照•掲載可 |

#### ◀ 参考

<u>タイプについて</u>

発言する電子会議室を登録する場合は、「電子会議室」を選択します。電子会議室を分類する 場合は、「メニュー」と選択します。タイプは後から変更できません。

<u>発言の修正について</u>

入力した内容の修正を許可するかしないかを指定できます。なお、入力内容の修正は、投稿 者本人および管理者のみとなります。

#### <u>備考について</u>

備考欄に入力した内容は電子会議室投稿内容一覧画面に表示されます。運用ルールなどを入力することにより、利用者に運用ルールを案内できます。

③ [権限を設定]リンクをクリックしてください。権限設定画面が開きます。

| 電子会議室名 *        | 販売支援推進会議室                                       |         |
|-----------------|-------------------------------------------------|---------|
| 上位電子会議室<br>メニュー | (営業関連 ▼) 上位電子会議室メニューを指定すると、指定電子会議室メニューの権限情報がコート | ビーされます。 |
| アクセス権限情報        | ■権限を設定                                          |         |
|                 | 会社 設定範囲                                         | 権限      |
|                 | 全会社                                             | 参照・掲載可  |
| 発言の修正           | ○許可する ●許可しない                                    |         |
| 備考              |                                                 |         |
|                 |                                                 |         |

## ◀ 参考

初期設定では、全員が参照・掲載可能となります。

④ 登録済みの権限(全会社-参照・予約可)のラジオボタンをクリックしてください。登録部に設定内容が表示されます。権限選択肢から「参照可」を選択してください。

| ↓電子会議室 権限設定                                           |                                                                                      |              |  |
|-------------------------------------------------------|--------------------------------------------------------------------------------------|--------------|--|
| <ul> <li>○確定</li> <li> <i>↓</i> キャンセル     </li> </ul> |                                                                                      |              |  |
| * は必須項目です。                                            |                                                                                      |              |  |
| 会社 *                                                  | (全社共通 )<br>設定対象の会社を選択してください。会社を横断して設定する場合は「全社共                                       | 通」を選択してください。 |  |
| 設定範囲1*                                                | 全員         ▼           全員         ▼                                                  |              |  |
|                                                       | ●さらに設定範囲を追加する                                                                        |              |  |
| 権限 *                                                  | ○公開しない ○管理者 ○参照・掲載可 ●参照可<br>特定社員が、複数設定に該当する場合、もっとも違い権限が適用されます。<br>左から順に違い権限を表示しています。 |              |  |
| + 追加                                                  | 変更 クリア 風権限部品を利用                                                                      |              |  |
| 会社                                                    | 設定範囲                                                                                 | 権限 ◊         |  |
| ● 全会社                                                 |                                                                                      | 参照・掲載可       |  |
| ■選択した行を削除                                             | 国入力した権限を権限部品として登録                                                                    |              |  |
| ○確定 →                                                 | キャンセル                                                                                |              |  |

## Point

電子会議室「販売支援推進会議室」は、営業部配下、大阪支店配下、名古屋営業所配下のみ 参照・掲載可能とし、その他の社員には参照のみ可能となります。営業部配下、大阪支店配 下、名古屋営業所配下は以降の操作でそれぞれ権限を設定し、ここでは「その他の社員」に対 する設定を行います。 ⑤ [変更]ボタンをクリックしてください。

| 椎阳                                         | * ○公開しない ○管理者 ○参照・掲載可 ●参照可<br>特定社員が、複数設定に該当する場合、もっとも登い権限が適用されます。<br>左から順に強い権限を表示しています。 |        |  |
|--------------------------------------------|----------------------------------------------------------------------------------------|--------|--|
| + 追加                                       | ● 変 更 ク リ ア ■権限部品を利用                                                                   |        |  |
| 会社                                         | 設定範囲                                                                                   | 権限 ↓   |  |
| <ul> <li>全会社</li> </ul>                    |                                                                                        | 参照・掲載可 |  |
| ▼選択した行を削除 ●入力した権限を権限部品として登録                |                                                                                        |        |  |
| <ul> <li>○ 確 定</li> <li>↓ キャンセル</li> </ul> |                                                                                        |        |  |

⑥ 次の権限を登録します。権限設定画面の登録部に、以下の通り設定してください。

フレンド商事の部門「営業部」配下の社員に「参照・掲載可」権限を追加します。

| 項目     | 入力内容        |
|--------|-------------|
| 会社     | 「フレンド商事」を選択 |
| 設定範囲   | 「特定部門配下」を選択 |
| (部門選択) | 「営業部」を選択    |
| 権限     | 「参照・掲載可」を選択 |

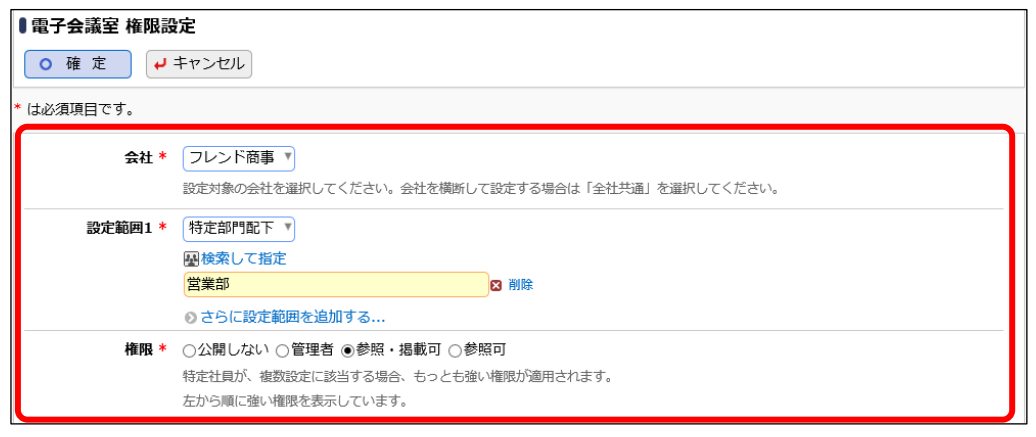

#### Point

会社選択時に、「全社共通」を選択した場合と、会社を選択した場合で、利用できる設定範囲 が異なります。部門・役職・社員区分を条件にする場合は、必ず対象の会社選択してください。

設定範囲を選択すると必要に応じて、設定範囲の明細を選択するための項目が追加されま す。例えば、設定範囲に「部門」を選択すると、部門を選択するための項目が表示されます。

⑦ [追加]ボタンをクリックしてください。

| 権限 * ○公開しない ○管理者 ⑧参照・掲載可 ○参照可<br>特定社員が、複数設定に該当する場合、もっとも強い権限が適用されます。<br>左から順に強い権限を表示しています。 |                    |  |
|-------------------------------------------------------------------------------------------|--------------------|--|
| + 追加                                                                                      | 夕 辺 ア<br>昼 権限部品を利用 |  |

一覧に登録した権限の明細が追加されます。

| <b>権限 * ○公開しない</b> (<br>特定社員が、複数<br>左から順に強い権 | 〕管理者 ●参照・掲載可 ○参照可<br>設定に該当する場合、もっとも強い権限が適用されます。<br>限を表示しています。 |        |
|----------------------------------------------|---------------------------------------------------------------|--------|
| +追加 / 変更                                     | クリア 団権限部品を利用                                                  |        |
| 会社                                           | 設定範囲                                                          | 権限 ≎   |
| ○ フレンド商事                                     | 特定部門配下(営業部)                                                   | 参照·掲載可 |
| ○ 全会社                                        |                                                               | 参照可    |
| ■選択した行を削除 ■入力した権限を                           | を権限部品として登録                                                    |        |
| <ul> <li>○確定</li> <li>↓ キャンセル</li> </ul>     |                                                               |        |

#### ◀ 参考

条件は複数追加できます。

設定範囲が複数に重なった場合は、権限の強い権限が優先されます。権限の強い順番は、 「公開しない」「管理者」「参照・掲載可」「参照可」の順番になります。例えば、上図の場合、営 業部は配下の社員は、「参照可」と「参照・掲載可」に該当しますが、権限の強い「参照・掲載 可」が有効となります。

詳細は、ユーザーズマニュアル 基本編「2.4.9 権限設定」の「補足:アクセス権限の設定例」を ご確認ください。

⑧ 同様に以下の権限を登録してください。

フレンド商事の部門「大阪支店」配下の社員に「参照・掲載可」権限を追加します。

| 項目     | 入力内容        |
|--------|-------------|
| 会社     | 「フレンド商事」を選択 |
| 設定範囲   | 「特定部門配下」を選択 |
| (部門選択) | 「大阪支店」を選択   |
| 権限     | 「参照・掲載可」を選択 |

フレンド商事の部門「名古屋営業所」配下の社員に「参照・掲載可」権限を追加します。

| 項目     | 入力内容        |
|--------|-------------|
| 会社     | 「フレンド商事」を選択 |
| 設定範囲   | 「特定部門配下」を選択 |
| (部門選択) | 「名古屋営業所」を選択 |
| 権限     | 「参照・掲載可」を選択 |

| 権限* ○公開しない ○管理者 ⑧参照・掲載可 ○参照可<br>特定社員が、複数設定に該当する場合、もっとも強い権限が適用されます。<br>左から順に強い権限を表示しています。 |                |        |  |
|------------------------------------------------------------------------------------------|----------------|--------|--|
| +追加 / 変更                                                                                 | クリア 屈権限部品を利用   |        |  |
| 会社                                                                                       | 設定範囲           | 権限 🗘   |  |
| ○ フレンド商事                                                                                 | 特定部門配下(営業部)    | 参照・掲載可 |  |
| ○ フレンド商事                                                                                 | 特定部門配下(大阪支店)   | 参照・掲載可 |  |
| ○ フレンド商事                                                                                 | 特定部門配下(名古屋営業所) | 参照・掲載可 |  |
| ○ 全会社                                                                                    |                | 参照可    |  |
| ▶ 選択した行を削除                                                                               |                |        |  |
| ○確定 →キャンセル                                                                               |                |        |  |

⑨ 以上で、権限の登録は完了です。権限設定画面の[確定]ボタンをクリックしてください。

| ■電子会議室 権限設定                                   |  |  |  |
|-----------------------------------------------|--|--|--|
| <ul> <li>○ 確 定</li> <li>→ キャンセル</li> </ul>    |  |  |  |
| * は必須項目です。                                    |  |  |  |
| 設定終了後、確定ボタンを実行し、呼び出し元画面の登録・変更を行ってください。        |  |  |  |
|                                               |  |  |  |
| 会社 * フレンド商事 ▼                                 |  |  |  |
|                                               |  |  |  |
| 設定範囲1 *                                       |  |  |  |
| ●さらに設定範囲を追加する                                 |  |  |  |
| <b>権限 * ●</b> ○ 公開 しかい ○ 管理者 ○ 参照 • 現載可 ○ 参照可 |  |  |  |

#### ▲ 参考

現在登録されている明細情報を権限部品として登録し利用できます。 詳細は、ユーザーズマニュアル 基本編「2.4.9 権限設定」を参照ください。

権限設定画面から電子会議室の登録画面に戻ります。設定した権限情報が表示されます。

| <ul> <li>【電子会議室の登録</li> <li>▲ キャンセル</li> </ul> |                                                                         |                |        |  |  |
|------------------------------------------------|-------------------------------------------------------------------------|----------------|--------|--|--|
| * は必須項目です。                                     |                                                                         |                |        |  |  |
| 権限設定内容を確定する                                    | には、登録・変更を行ってく                                                           | ださい。           |        |  |  |
| タイプ                                            | <b>タイプ</b> ●会議室 ○メニュー<br>"メニュー"を選択した場合、下位に電子会議室を作成できます。登録後、タイプは変更できません。 |                |        |  |  |
| 電子会議室名 *                                       | 販売支援推進会議室                                                               |                |        |  |  |
| 上位電子会議室<br>メニュー                                | 営業関連 ▼ 上位電子会議室メニューを指定すると、指定電子会議室メニューの権限情報がコピーされます。                      |                |        |  |  |
| アクセス権限情報                                       | 同権限を設定                                                                  |                |        |  |  |
|                                                | 会社                                                                      | 設定範囲           | 権限     |  |  |
|                                                | フレンド商事                                                                  | 特定部門配下(営業部)    | 参照・掲載可 |  |  |
|                                                | フレンド商事                                                                  | 特定部門配下(大阪支店)   | 参照・掲載可 |  |  |
|                                                | フレンド商事                                                                  | 特定部門配下(名古屋営業所) | 参照・掲載可 |  |  |
|                                                | 全会社                                                                     |                | 参照可    |  |  |
| 発言の修正                                          | ○許可する ●許可しない                                                            |                |        |  |  |
| 備考                                             |                                                                         | Ŷ              |        |  |  |

#### ◀ 参考

電子会議室に参加すると、参加している電子会議室に新規投稿されたり、返信が登録されると ナビビューに表示されます。電子会議室を利用できるユーザ全員を参加状態にする場合は、 「参加可能者を参加状態にする」を選択します。なお、組織変更などにより新たに参照可能に なったユーザは自動的に参加状態になりません。 1 電子会議室の登録画面の[登録]ボタンをクリックしてください。

| <ul> <li>■ 電子会議室の登録</li> <li>● 登録</li> </ul> | キャンセル                                                                                                    |                         |          |  |  |
|----------------------------------------------|----------------------------------------------------------------------------------------------------|-------------------------|----------|--|--|
| * は必須項目です。<br>権限設定内容を確定する                    | には、登録・変更を行ってく                                                                                                 | ださい。                    |          |  |  |
| タイプ                                          | ●会議室 ○メニュー<br>"メニュー"を選択した場合、下                                                                                 | 位に電子会議室を作成できます。登録後、タイプは | 変更できません。 |  |  |
| 電子会議室名 *                                     | 販売支援推進会議室                                                                                                    |                         |          |  |  |
| 上位電子会議室<br>メニュー                              | <b>営業関連</b> ▼<br>上位電子会議室メニューを指定                                                                               | すると、指定電子会議室メニューの権限情報がコヒ | ーされます。   |  |  |
| アクセス権限情報                                     | ■権限を設定                                                                                                    |                         |          |  |  |
|                                              | 会社                                                                                                    | 設定範囲                    | 権限       |  |  |
|                                              | フレンド商事                                                                                                    | 特定部門配下(営業部)             | 参照・掲載可   |  |  |
|                                              | フレンド商事                                                                                                    | 特定部門配下(大阪支店)            | 参照・掲載可   |  |  |
|                                              | フレンド商事                                                                                                    | 特定部門配下(名古屋営業所)          | 参照・掲載可   |  |  |
|                                              | 全会社                                                                                                    |                         | 参照可      |  |  |
| 発言の修正                                        | <b>発言の修正</b> ○許可する ④許可しない                                                                                     |                         |          |  |  |
| 備考 (人力内容が「電子会議室」画面に表示されます。 運用ルール等を入力してください。  |                                                                                                    |                         |          |  |  |
| 参加状態                                         | 参加状態 □参加可能者を参加状態にする<br>この電子会議室を参照可能者を参加状態にする場合はチェックしてください。<br>なお、組織変更等で新たに電子会議室を参加可能になったユーザーは、自動的に参加状態になりません。 |                         |          |  |  |
| ● 登録 ● =                                     | キャンセル                                                                                                    |                         |          |  |  |

#### 一覧に登録した電子会議室が追加されます。

| 電子会議室の登録     |                 |                       |
|--------------|-----------------|-----------------------|
| < >          | ┃電子会議室一覧        |                       |
| + 新規登録       | ◆ 戻 る           | 選択した電子会議室・メニューを 🛛 に移動 |
| ▲ 権限情報ダウンロード |                 |                       |
|              | 電子会議室・メニュー名     |                       |
|              | ○ □ 営業関連        |                       |
|              | ▶ ○ □ 販売支援推進会議室 |                       |
|              | ◆ 戻 る           | 選択した電子会議室・メニューを 🛛 に移動 |

## ◀◀◀ 重要

必ず[登録]ボタンをクリックしてください。(変更の場合は、[変更]ボタン) [登録]ボタンをクリックしないで、この画面を閉じたり、別の画面を表示したりすると、権限設定 画面で登録した内容は破棄されます。

| ◀ 参考                   |                                                       |                                                            |
|------------------------|-------------------------------------------------------|------------------------------------------------------------|
| 一覧画面の上下に<br>[に移動]リンクをク | ある「選択した電子会議室・<br>リックすると、上位電子会議室                       | メニューを」から電子会議室メニューを選択し、<br>室メニューを変更できます。                    |
| 電子会議室の登録               |                                                       |                                                            |
| < >                    | ■電子会議室一覧                                              |                                                            |
| +新規登録                  | ← 戻 る                                                 | 選択した電子会議室・メニューを 最上位 に移動                                    |
|                        | 電子会議室・メニュー名                                           | 営業関連 内                                                     |
|                        | ▲ ○ ■ 営業関連                                            |                                                            |
|                        | ▶ ○ □ 販売支援推進会議室                                       |                                                            |
|                        | ◆ 戻 る                                                 | 選択した電子会議室・メニューを 🛛 に移動                                      |
| は、一覧左横のア・<br>ズマニュアル 基本 | 当面にはエ図の 見と向し」<br>イコン(▲など)をクリックして<br>編の「2.4.7 表示順の変更」3 | 25頃でなかされより。並び順を変更りる場合<br>ください。表示順の変更については、ユーザー<br>を参照ください。 |
| 電子会議室の登録               |                                                       |                                                            |
| < >                    | <b>【電子会議室一覧</b>                                       |                                                            |
| + 新規登録                 | ◆ 戻 る                                                 | 選択した電子会議室・メニューを 🛛 に移動                                      |
|                        | 電子会議室・メニュー名                                           |                                                            |
|                        |                                                       |                                                            |
|                        | ▶ ○ □ 販売支援推進会議室                                       |                                                            |
|                        | ◆ 戻 る                                                 | 選択した電子会議室・メニューを 🛛 に移動                                      |
| <br>  掲示板についても、        | 、電子会議室と同様にメニュー                                        | ーを作成したり、表示順を変更したりできます。                                     |

 同様に、電子会議室「教えて下さい」を登録してください。「教えて下さい」は、全員が参照・ 掲載可能な電子会議室とします。

■施設の登録情報詳細

| 項目          | 入力内容       |
|-------------|------------|
| タイプ         | 「電子会議室」を選択 |
| 電子会議室名      | 教えて下さい     |
| 上位電子会議室メニュー | 最上位        |

■権限設定

| 会社   | 設定範囲 |  | 権限     |  |
|------|------|--|--------|--|
| 全社共通 | 全員   |  | 参照·掲載可 |  |

以上で、電子会議室の登録は完了です。

▲ 参考 メニューと掲示板又は電子会議室は、それぞれに権限の設定が可能です。 但し、掲示板・電子会議室に利用権限があったとしても、掲示板・電子会議室が配置された上位メニ ューに利用権限がない場合、該当の掲示板・電子会議室は利用できません。また、配下に掲示板・ 電子会議室がない場合でも、メニューに権限があればメニューは表示されます。 メニュー場合は、メニューと掲示板・電子会議室それぞれの権限に注意してください。

# 参考1:権限設定について

POWER EGG では、スケジュール公開先の登録、施設の登録、掲示板の登録など、さまざまな 機能で利用権限を設定できます。

権限を設定する画面は、各機能で共通の設定画面を利用しております。なお、権限に関しては、各機能によって異なります。

| ■スケジュール公開  | ■スケジュール公開権限(社員) 権限設定                                                                 |              |  |  |  |
|------------|--------------------------------------------------------------------------------------|--------------|--|--|--|
| ○ 確 定      | キャンセル                                                                                |              |  |  |  |
| * は必須項目です。 |                                                                                      |              |  |  |  |
| 会社 *       | フレンド商事 『<br>設定対象の会社を選択してください。会社を横断して設定する場合は「全社共                                      | 通」を選択してください。 |  |  |  |
| 設定範囲1 *    | <ul> <li>◆ さらに設定範囲を追加する</li> </ul>                                                   |              |  |  |  |
| 権限 *       | ●公開しない ○秘書 ○参照・予約可 ○参照のみ<br>特定社員が、複数設定に該当する場合、もっとも強い権限が適用されます。<br>左から順に強い権限を表示しています。 |              |  |  |  |
| +追加        | ◆ 変 更 クリア 図権限部品を利用                                                                   |              |  |  |  |
| 会社         | 設定範囲                                                                                 | 権限 ♀         |  |  |  |
| ○ 全会社      |                                                                                      | 参照・予約可       |  |  |  |
| ■選択した行を削除  | 主入力した権限を権限部品として登録                                                                    |              |  |  |  |
| ○確定 ┙      | キャンセル                                                                                |              |  |  |  |

権限設定画面で指定可能な設定範囲は以下の通りです。なお、会社を「全社共通」に設定するか、会社を選択するかによって利用できる設定範囲が異なります。

■選択できる設定範囲

| 全社共通 | 全員、地区、社員、グループ                                     |
|------|---------------------------------------------------|
| 会社指定 | 全員、地区、社員、グループ、部門、特定部門配下、特定部門上位、役<br>職、特定役職上位、社員区分 |

■選択できる設定範囲

| 全員     | 会社に所属する社員全員に対し権限を設定します。           |
|--------|-----------------------------------|
| 地区     | 選択した地区の社員に対し権限を設定します。地区は、部門に対して設定 |
|        | します。                              |
| 社員     | 特定の社員に対し権限を設定します。                 |
| グループ   | 特定のグループに属する社員に権限を設定します。会社に"全社共通"を |
|        | 選択した場合、共通グループが選択できます。個別の会社を会社に選択し |
|        | た場合、会社で設定したグループが選択できます。           |
| 部門     | 選択した部門に所属する社員に対し権限を設定します。         |
| 特定部門配下 | 選択した部門とその下位の部門に所属する社員に対し権限を設定します。 |
| 特定部門上位 | 選択した部門とその上位の部門に所属する社員に対し権限を設定します。 |
| 役職     | 選択した役職者に対し権限を設定します。               |
| 特定役職上位 | 選択した役職者および上位役職者に対し権限を設定します。役職の上位  |
|        | は、役職表示順序で判定します。                   |

## 社員区分 選択した社員区分をもつ社員に対し権限を設定します。

また、権限設定の明細登録時には、1つの明細に3つの設定範囲があり、AND条件となります。 たとえば、東京本社配下の部長以上といった設定が可能です。

# 参考2:備品の管理について

施設(備品)の登録時に以下の設定を行うと、備品の貸出管理を行えます。

- 備品管理区分に、"備品管理を行う"を選択
- 権限設定で、権限"管理者"を設定

備品の管理は、施設予約画面の「備品管理」タブから行います。「備品管理」タブは施設(備品) の権限設定で管理者に設定されている社員のみ表示されます。

備品の管理画面には、自分が担当している部品の予約状況の一覧が表示され、貸出状況の管理が行えます。

#### 「備品管理一覧画面」

| 1ヶ月    | 1週間 | 空き状況 備                                  | 品管理                              |                         |                         |           |      |     |
|--------|-----|-----------------------------------------|----------------------------------|-------------------------|-------------------------|-----------|------|-----|
|        | < > | ┃備品一覧                                   |                                  |                         |                         |           |      |     |
| 備品選択   |     | 選択した予約を                                 | ■ に変更                            |                         | <b>★</b> 先頭 <b>∢</b> 前: | 1件中 1 -   | 1件次▶ | 最後▶ |
| 備品     |     |                                         |                                  |                         |                         |           |      |     |
| 担当分すべて | ₹   | ◎ 全てを選択                                 | □ 選択を解除                          |                         |                         |           |      |     |
| 利用日    |     | 管理状況                                    | ↓ 利用開始日時                         | 利用終了日時                  | 備品                      | 件名        | 予約者  |     |
| ~      |     | <ul><li>□ 未確認</li><li>☑ 全てを選択</li></ul> | 2017/01/23 (月)<br>13:00<br>選択を解除 | 2017/01/23 (月)<br>15:00 | プロジェク<br>ター             | 全社会<br>議  | ▲大石  | 学   |
| 管理状況   |     |                                         |                                  |                         |                         |           |      |     |
| 未確認    | Ŧ   | 選択した予約を                                 | ▼ に変更                            |                         | <b>★</b> 先頭 ◀前 1        | L件中 1 - : | 1件次▶ | 最後▶ |
| Q      | 検索  |                                         |                                  |                         |                         |           |      |     |

また、備品が予約されると、アシストメッセージに「備品予約が〇件あります」と通知され、リンクをクリックすると、備品の管理画面が開きます。

| アシストメッセージ 1  |  |
|--------------|--|
| ◎ グループウェア    |  |
| 備品予約が1件あります。 |  |
|              |  |
|              |  |

備品の管理画面の使用方法については、ユーザーズマニュアル グループウェア編「4.2 備品 の管理」を参照してください。

#### ◀ 参考

貸出管理をする際の貸出状況をシステム管理者にて登録可能です。貸出状況の選択肢を変更する 場合は、「備品管理区分の登録」から行います。「備品管理区分の登録」については、管理者マニュ アル「4.2.4 備品管理区分の登録」を参照ください。